# **BAB III**

# PELAKSANAAN KERJA MAGANG

#### 3.1 Kedudukan dan koordinasi

Kerja magang dilakukan di PT Siloam International Hospitals Tbk yang berlokasi di Jalan Siloam No. 6 Lippo Village 1600, Tangerang. Pelaksanaan kerja magang dilakukan dibagian Account Receivable dan Account Payable dalam Finance and Accounting Department di bawah pimpinan Ibu Maria Gemilia Natalista selaku Creditor Controller and Collection Section Head. Selama proses kerja magang, tugas diperoleh dan di koordinir oleh Staff Accounting dengan pengawasan dari Credit Controller and Collection Head selaku Supervisor.

# 3.2 Pekerjaan yang dilakukan

Selama pelaksanaan kerja magang, tugas yang dilaksanaan terkait dengan *accounting service* dan *tax service*. Nama-nama pasien yang ditampilkan di dalam laporan ini adalah nama yang telah disamarkan demi menjaga kerahasiaan data-data perusahaan terkait. Tugas-tugas yang dilakukan selama kerja magang, yaitu:

#### 3.2.1 Input Tagihan asuransi Mandiri Inhealth ke Sistem Pelkes Online

*Input* tagihan asuransi adalah pencatatan detail tindakan jasa yang dilakukan dokter kepada pasien atau nasabah asuransi. Dokumen yang diperluan untuk melakukan *input* tagihan yaitu lembar surat jaminan pelayanan dan *form invoice*. Dokumen tersebut diperoleh dari bagian kasir rumah sakit. Tujuan *input* tagihan asuransi untuk memberi informasi kepada perusahaan asuransi mengenai jumlah tagihan beserta *detail* tindakan yang dilakukan dokter kepada pasien atau nasabah asuransi. Langkah-langah dalam melakukan *input* tagihan asuransi mandiri *inhealth* yaitu:

- 1. Buka sistem pelkes *online*, kemudian *log in* dengan memasukkan *username* dan *password*, lalu akan muncul halaman awal dari sistem pelkes *online*.
- Setelah halaman awal muncul; klik Surat Jaminan Pelayanan (SJP), lalu akan muncul Surat Jaminan Pelayanan (SJP). Kemudian pilih bulan lalu isi No. SJP/No. Kartu, lalu akan muncul tabel SJP.
- 3. Pada kolom *action*, klik *edit* lalu isi nomor *invoice* pada kotak catatan khusus jaminan kemudian klik simpan.
- 4. Tabel Surat Jaminan Pelayanan (SJP) akan muncul Kembali, kemudian klik tindakan pada kolom *action*.
- 5. Setelah halaman penambahan tindakan muncul, klik kotak pada bagian dokter, lalu pilih nama dokter.
- 6. Kemudian klik kotak pada bagian tindakan pelayanan, lalu klik tambahan tindakan, pilih tindakan dan klik simpan.
- 7. Setelah semua tindakan ditambahkan, klik kembali, kemudian akan muncul total biaya tindakan yang harus dibayar.
- Lalu klik kembali, kemudian akan kembali ke halaman tabel Surat Jaminan Pelayanan (SJP) dan kolom tagihan otomatis terisi dari sejumlah total biaya tindakan.

#### 3.2.2 Invoicing Purchase Order melalui Sistem Microsoft Dynamics AX

Sebelum melakukan *invoicing purchase order* ke sistem, bagian *finance* mengecek kelengkapan dokumen yang diberikan vendor melalui bagian gudang, yaitu Lembar surat jalan, *purchase order*, dan faktur pajak. Jika terdapat dokumen yang kurang, bagian *account payable* harus memghubungi pihak vendor untuk mengirim dokumen yang belum lengkap, jika sudah lengkap maka proses *invoicing* dapat dilakukan. *invoicing purchase order* adalah suatu kebijakan perusahaan untuk melakukan *posting invoice* dari dokumen yang diterbitkan vendor. Tujuan dilakukan *invoicing purchase order* untuk menginformasikan kepada vendor bahwa nominal tagihan termasuk pajaknya sudah tepat tagihan, dan tanggal jatuh tempo sudah sesuai dengan yang disepakati perusahaan dengan vendor. Tahapan-tahapan yang harus dilakukan yaitu:

- 1. Buka sistem *Microsoft Dynamics AX*, kemudian *log in* dengan memasukkan *username* dan *password*, lalu akan muncul halaman awal dari sitem *Microsoft Dynamics AX*.
- 2. Setelah halaman awal sistem *Microsoft Dynamics AX* muncul, pilih menu *account payable*.
- 3. Pada bagian *purchase order*, klik *all purchase order*. Lalu akan muncul *vendor list* dan nomor *purchase order*.
- 4. Klik kolom nama, lalu ketik nama vendor kemudian pilih sesusai nomor *purchase order* lalu klik *invoice* untuk menampilkan *vendor invoice*.

- 5. Pada bagian *invoice identification, invoice date,* dan *invoice* total astikan nomor, tanggal, dan jumlahnya sudah sesuai.
- 6. Jika sudah sesuai, klik post.

# 3.2.3 Merapikan Report Payer Outstanding melalui sistem Microsoft Dynamics AX

Report payer outstanding adalah data berisi tagihan yang belum dibayar perusahaan asuransi. Report payer outstanding perlu dirapikan karena terdapat kesalahan input oleh bagian kasir yaitu salah *input payer* atau adanya *double billing*. Hal tersebut dapat terdeteksi sehingga bagian kasir langsung melakukan perbaikan inputnya. Tujuan merapikan report payer outstanding agar saat penarikan data dari system, kesalahan input yang dilakukan kasir tidak ikut tertarik (sudah terhapus). Dokumen yang dibutuhkan adalah *list report payer outstanding* yang ditarik dari system *Microsoft Dynamics AX*. Tahapan-tahapan yang harus dilakukan untuk merapikan report payer outstanding:

- Buka sistem Microsoft Dynamics AX, kemudian log in dengan memasukkan username dan password, lalu akan muncul halaman awal dari sistem Microsoft Dynamics AX.
- 2. Pilih menu account receivable, Pada bagian customers klik all customers.
- 3. Lalu ketik dan pilih nomor customer, klik settle open transactions.

4. Setelah halaman *update payer outstanding* muncul, ketik nomor *invoice*, lalu *mark double invoice*, kemudian klik *update*.

#### 3.2.4 Membuat Covering Letter Untuk Tagihan Asuransi

*Covering letter* merupakan surat tagihan yang ditujukan kepada pihak asuransi atau perusahaan yang bekerja sama dengan PT Siloam *International Hospitals* Tbk *Lippo Village* terkait biaya pengobatan peserta asuransi atau karyawan perusahaan tersebut. Tujuan *covering letter* untuk memberi informasi kepada pihak asuransi atau perusahaan yang bekerja sama dengan PT Siloam *International Hospitals* Tbk *Lippo Village* mengenai jumlah tagihan beserta detail tindakan yang dilakukan dokter kepada pasien atau peserta asuransi atau karyawan perusahan tersebut. Dokumen yang diperlukan untuk dilampirkan pada saat pengiriman *covering letter* adalah *invoice,* formulir klaim rawat jalan atau rawat inap, lembar pendaftaran pasien, lembar pengesahan dan lembar tagihan. Langkah-langkah dalam membuat *covering letter*:

- Memisahkan payer-payer yang didapatkan dari cashier, kemudian mengurutkan invoice date mulai dari tanggal awal sampai tanggal terakhir sesuai dengan bulannya.
- 2. Kemudian buka sistem *Microsoft Dynamics AX*, kemudian *log in* dengan memasukkan *username* dan *password*, lalu akan muncul halaman awal dari sistem *Microsoft Dynamics AX*.

- 3. Pilih menu covering letter, pada bagian common klik covering letter.
- 4. Kemudian akan muncul halaman awal covering letter yang masih kosong.
- 5. Isi *bill criteria* yaitu *address detail* di ketik sesuai dengan alamat *payer*, setelah di klik *enter* akan muncul *payer code* dan *address*.
- 6. Setelah di isi, klik *view bill* pada halaman awal *covering letter*, kemudian akan muncul nama-nama pasien yang terdaftar pada peserta asuransi atau karyawan perusahaan.
- 7. Kemudian ceklis satu-satu dibagian kotak kecil, lalu klik *view CL* maka nama pasien tersebut sudah otomatis ter input di *covering letter* yang akan di print, lakukan hal yang sama untuk setiap nama pasien yang terdaftar pada peserta asuransi atau karyawan perusahaan.
- 8. Jika sudah semua di ceklis dan *view CL* maka kembali ke halaman awal *covering letter*, lalu klik Print.
- 9. Jika sudah di print, maka print CL (1) dan print CL (2) akan dikirim kepada Perusahaan Asuransi Sinarmas-Admedika dengan di lampiri dokumen *invoice* pasien, lampiran lembar rawat inap atau rawat jalan, lembar pendaftaran pasien, dan lembar pengesahan dan tagihan dan hasil lab atau radiologi (jika ada).

## 3.2.5 Melakukan Stock Opname Inventory

*Stock opname* merupakan prosedur yang dilakukan untuk melakukan pengecekkan kesesuaian dan keberadaan antara jumlah tercatat *inventory* dengan jumlah yang

sebenarnya ada di gudang. *Stock opname* dilakukan untuk mengetahui kesesuaian pencatatan jumlah *inventory* awal dengan jumlah actual dalam gudang. *Stock opname* dilakukan 6 bulan sekali, kegiatan *stock opname Inventory* di ruang operasi dilakukan satu hari yaitu tanggal 26 Juli 2020. Langkah-langkah dalam melakukan *stock opname inventory* adalah sebagai berikut:

- 1. Mendatangi gudang di dalam ruang operasi sesuai dengan waktu yang telah ditentukan.
- 2. Melakukan briefing dengan staff accounting dan staff gudang.
- 3. Menerima daftar *list inventory* yang telah disiapkan oleh *staff* gudang klien.
- 4. Melakuan *stock opname* ke gudang dengan menggunakan seragam APD untuk menjaga protokol Kesehatan dan keamanan selama melakukan *stock opname inventory*.
- 5. Menghitung *inventory* yang ada di gudang bersama tim *accounting* dibantu oleh *staff* gudang.
- 6. Melakukan uji akurasi matematis daftar persedian hasil *stock opname*, dengan menghitung selisih antara jumlah *stock* akhir berdasarkan data *inventory* awal dengan jumlah *stock* akhir berdasarkan *stock opname*.
- 7. Agar lebih akurat, tim *accounting* dan *staff* gudang melakukan *second check* yaitu mengecek kembali dan menyamakan dengan pengecekan *inventory* yang pertama.

#### 3.2.6 Melakukan Penghitungan PPh Pasal 23 untuk Sewa Jasa

PPh 23 adalah pemotongan pajak yang dilakukan oleh pihak ketiga sehubungan dengan penghasilan tertentu seperti dividen, bunga, royalti, sewa, dan jasa yang diterima oleh wajib pajak dalam negeri, dan Bentuk Usaha Tetap (BUT). Dalam transaksi pembelian kepada vendor maka kita akan membayar barang dan jasa yang sudah dibeli, untuk pembayaran barang dibayar langsung ke vendor, dan pembayaran jasa akan setor dan dibayar langsung ke negara. Namun dalam PPh 23 yang diperhitungkan hanya jasa. Langkah-langkah dalam melakukan penghitungan PPh pasal 23 adalah sebagai berikut:

- 1. Menerima invoice atas pembelian barang atau jasa dari vendor.
- 2. Mengecek dokumen yaitu: invoice, faktur pajak.
- Menghitung, jika vendor memiliki NPWP maka dikenakan tarif sebesar 2% dari sewa jasa dan jika vendor tidak memiliki NPWP, maka dikenakan tarif sebesar 4%.
- 4. Penghitungan ditulis dihalaman depan invoice dengan menggunakan pensil.

#### 3.3 Uraian Pelaksanaan Kerja Magang

Proses magang dilaksanakan di PT Siloam *International Hospitals* Tbk dari tanggal 13 Juli 2020 sampai dengan 13 Oktober 2020.

# 3.3.1 Input tagihan asuransi Mandiri *inhealth* pada bulan Juni 2020-September 2020

Berikut merupakan penjelasan dari tugas penginputan tagihan asuransi mandiri *inhealth*:

A. Mengambil dokumen surat jaminan pelayanan gambar 3.1 berisi data pasien dan *form invoice* gambar 3.2 ke *cashier* yang sudah dicap dan ditandatangani petugas
 RS. Berikut salah satu contoh lembar surat jaminan pelayanan dan *form invoice* yang diambil dari *cashier* untuk bulan Agustus 2020.

| Lemba                                                                                                    | ir Surat Jaminan Pelayanan                                                                                                    |
|----------------------------------------------------------------------------------------------------|----------------------------------------------------------------------------------------------------|
| Denefrit BADAN USAHA<br>Benefrit BADAN USAHA<br>Benefrit BADAN USAHA<br>Benefrit Vang Ogarnen Cashlens :<br>1. Rawat Jalan<br>2. Rawat Jalan<br>3. Obat FOI<br>4. Releyanan Klumus<br>5. Ambulance<br>5. Ambulance<br>5. Ambulance<br>6. Ambulance<br>6. Ambulance<br>7. Biava Administrasii<br>8. Hemodialisa<br>9. Implian, 100, Pen, Screw<br>10. Imulifasti Heibattittis 8 | PT ASURANSI JIWA INHEALTH INDONESIA<br>SURAT JAMINAN PELAYANAN (5JP)         NO. SUP I         NO. SUP I         1005R00408202000658         J011464123456         PUTRI AYU         Jens Kotamin         Perempuan         Plan         GOLD         Kalas Rawat MI         KELAS II         Produk         Badan Usaha         SUP 31-08-2020         No Rujukan         10         Tanggal SIP         31-08-2020         No Rujukan         Tag. Jani         OEG - KANDUNGAN/OBGYN |
| 10. IMUNISASI HEPATITIS 8     11. Kecelakaan     12. KELAINAN DARAH     (HEMOFILIA, THALASSEMIA, LEUKIMIA)     13. Persalinan dengan Penyulit per Abdominam     14. Persulinan dengan Penyulit per Vaginam                                                                                                    | Poli Tuguan     : OBG - KANDURGAN/GESTIV       MR     : 0       Diagnosa Awai     : 234.0 - Supervision of normal first pregnancy       Diagnosa Akhir     :                                                                                                    |
| <ul> <li>SJP ini hanya sebagai tuaro eligibilitas peserta Mandet<br/>priveatiti.</li> </ul>                                                                                                    | Pasien / Keluarga Pasien Petugas RS                                                                                                    |

Gambar 3.1 Lembar Surat Jaminan Pelayanan

Sumber: Cashier PT Siloam International Hospitals Tbk.

Gambar 3.2

#### Form Invoice

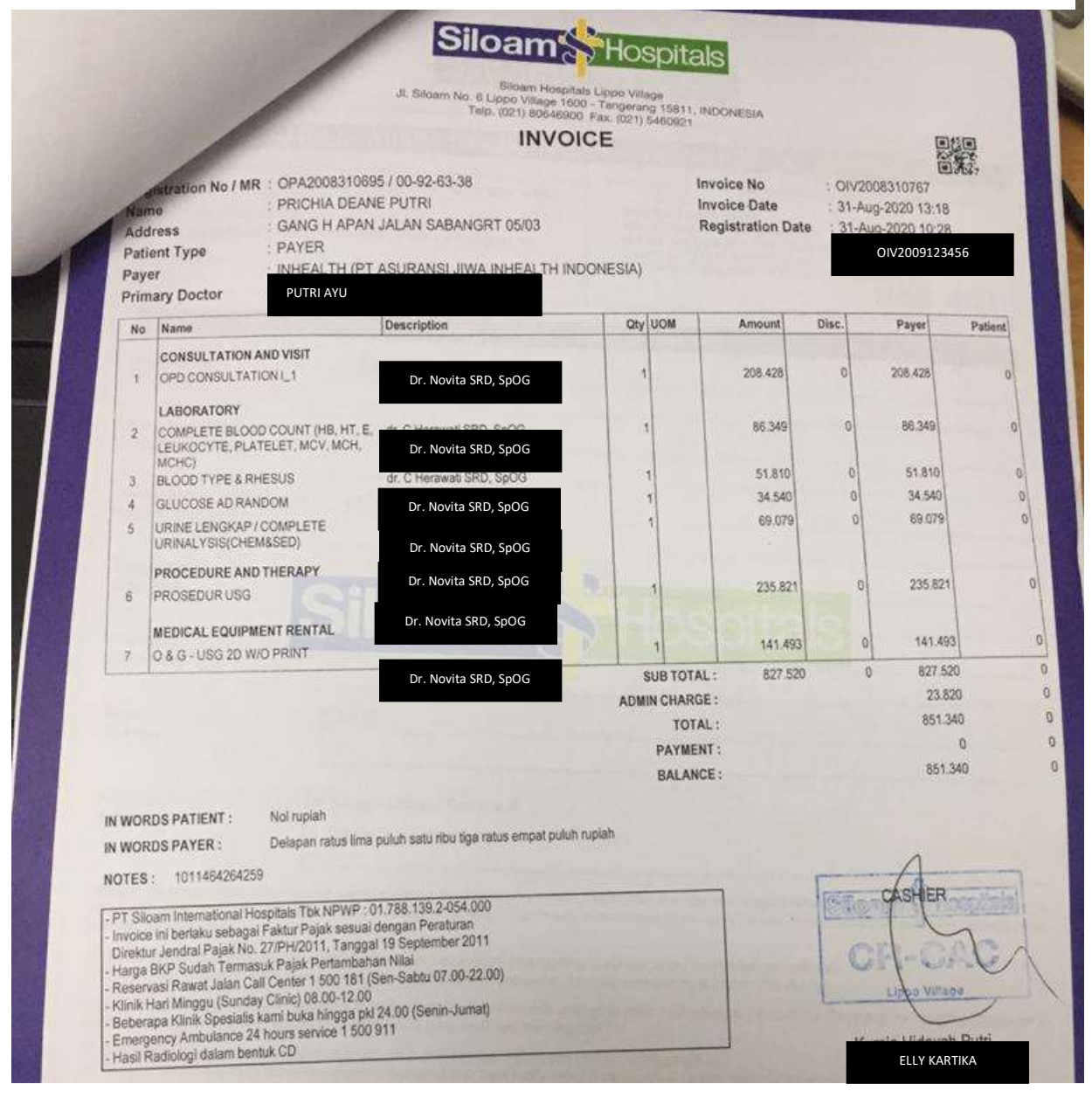

Sumber: Cashier PT Siloam International Hospitals Tbk.

B. Setelah dokumen diambil. Buka sistem pelkes *online*, kemudian *log in* dengan memasukkan *username* dan *password*.

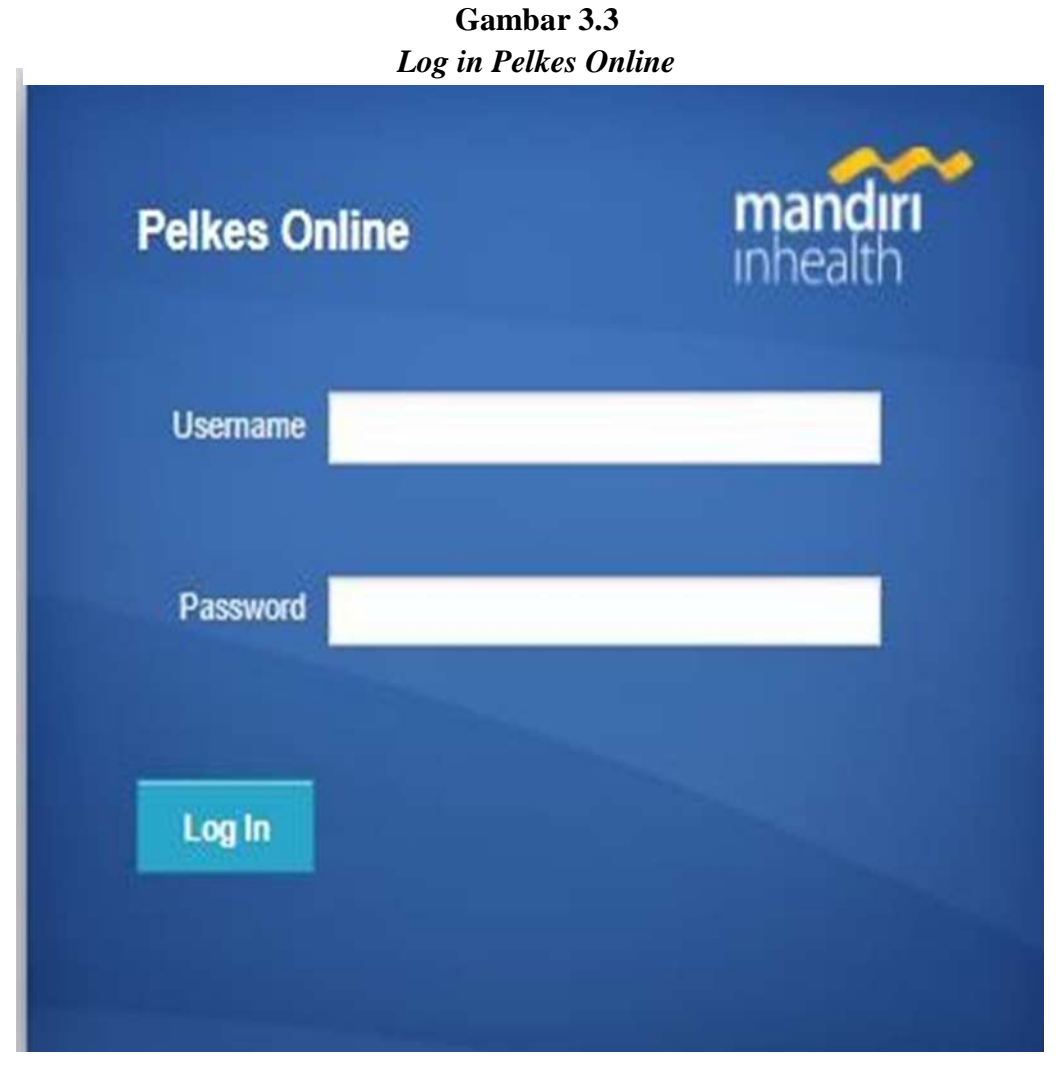

Sumber: Aplikasi Pelkes Online.

C. Setelah *log in*, halaman awal dari sistem pelkes *online* akan muncul, lalu klik Surat Jaminan Pelayanan (SJP).

# Gambar 3.4 Halaman Awal Pelkes *Online*

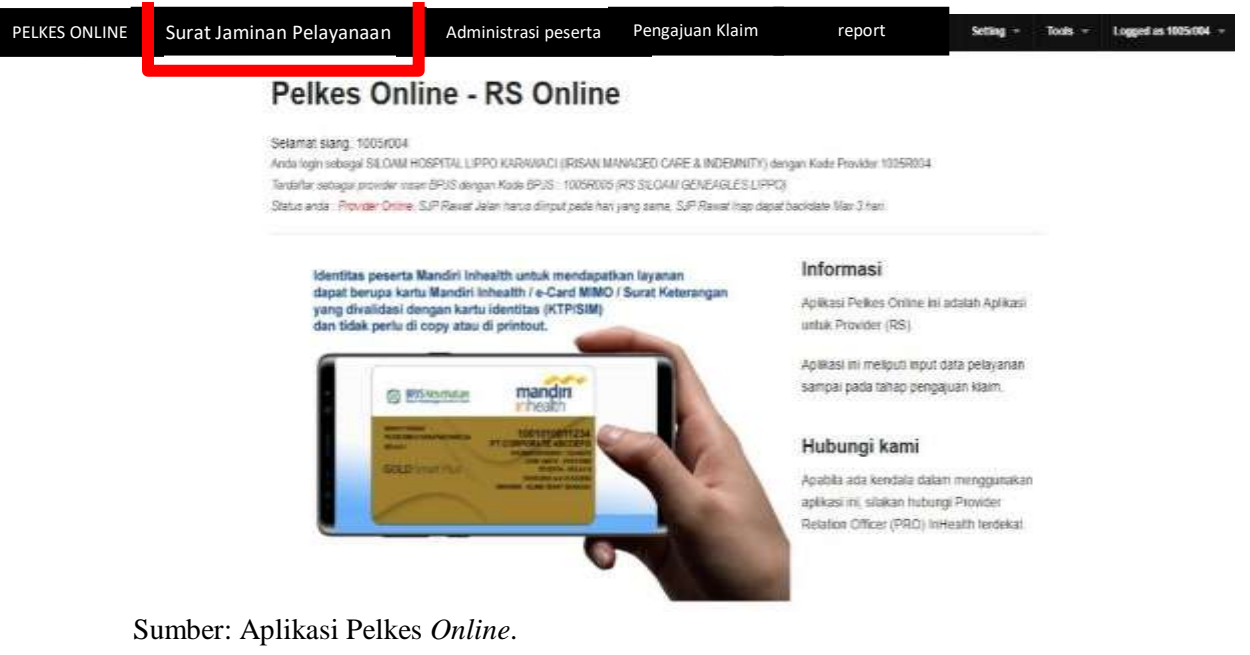

Kemudian akan muncul halaman Surat Jaminan Pelayanan (SJP) gambar 3.5. Untuk menginput pengobatan pasien atas nama Putri Ayu, yang harus dilakukan pertama adalah mengubah bulan (A) dan mengisi no. SJP/no. Kartu (B) pada gambar 3.5 dari gambar 3.1 Lembar Surat Jaminan Pelayanan (SJP) vaitu tanggal SJP: 31-08-2020 dan SJP: no. 1005RR0040820Z000658 atau no. Kartu: 1011464123456. Saat mengisi no. SJP atau no. Kartu, hanya diisi dengan 4 digit paling belakang dari no. SJP atau no. Kartu (gambar 3.1) untuk mempercepat dan mempermudah pencarian. Contoh untuk kasus diatas berarti, 0658 untuk no. SJP dan 3456 untuk no. Kartu.

Gambar 3.1 Lembar Surat Jaminan Pelayanan (*Partial*)

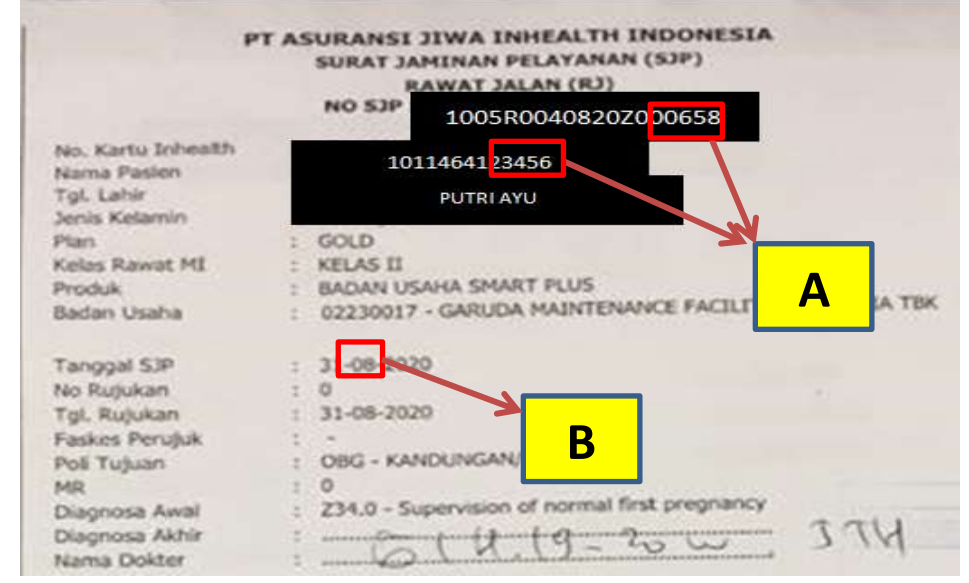

Sumber: Cashier PT Siloam International Hospitals Tbk.

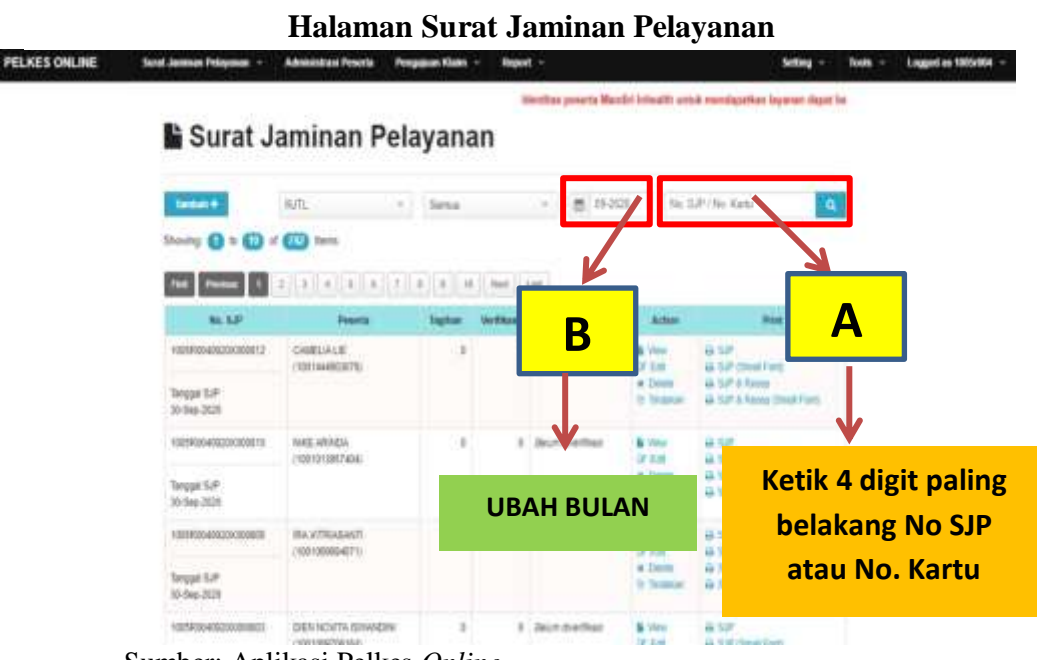

Gambar 3.5

Sumber: Aplikasi Pelkes Online.

D. Setelah itu akan muncul tabel surat jaminan pelayanan pasien pada bulan Agustus 2020 dengan No. SJP: 1005RR0040820Z000658 dan No. Kartu: 1011464123456, dan pastikan tagihan masih 0, jika 0 berarti tindakan belum di input. Setelah tabel surat jaminan pelayanan pasien muncul, kemudian klik edit.

Gambar 3.6 Tabel Surat Jaminan Pelayanan (SJP)

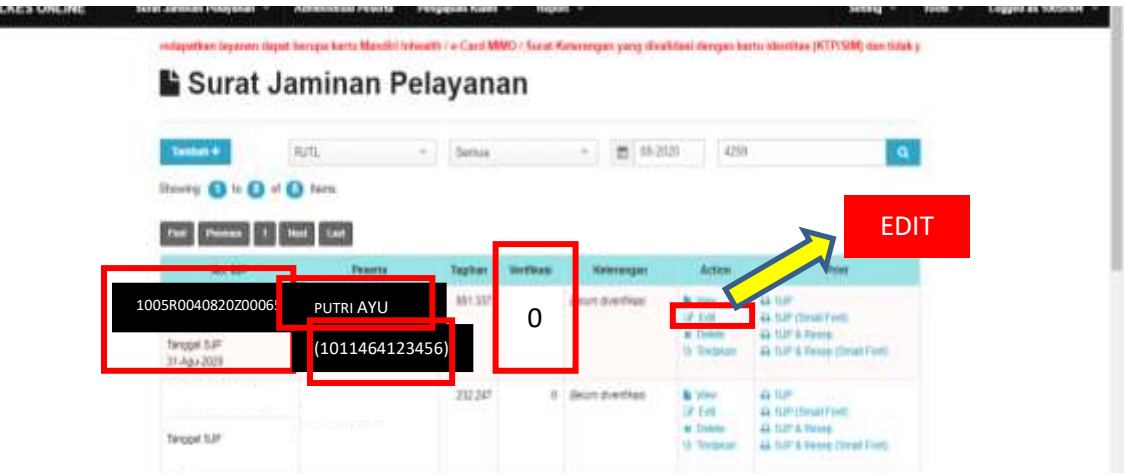

Sumber: Aplikasi Pelkes Online.

E. Jika halaman *edit* sudah muncul maka isi nomor *invoice* pada kotak catatan khusus jaminan, catatan khusus jaminan diisi dengan no. *Invoice* Pada gambar 3.2 yaitu OIV2009123456. Kemudian klik "simpan" lalu pilih "kembali".

Form Invoice (Partial)

Gambar 3.2

Sumber: Cashier PT Siloam International Hospitals Tbk.

Gambar 3.7 Halaman *Edit* 

| 🛱 Keterangan Provider                 |              |             |               |  |
|---------------------------------------|--------------|-------------|---------------|--|
| No. Wethcall Record                   |              | No. Riginan |               |  |
| A 626338                              |              | 4 0         |               |  |
| Terggel Supakan                       | Jenie Rupken |             | Anti Bajukan  |  |
| 1 81-06-2020                          | 340          | . *         | Anal Ituation |  |
| Diagnosa                              |              |             |               |  |
| Olaginona Risanani RJP                |              |             |               |  |
| Supervision of normal first pregnancy |              | _           |               |  |
| Catatan Khusus Jaminan                | _ 7          | A           |               |  |
| OIV2009123456                         |              |             |               |  |
|                                       |              |             |               |  |
|                                       |              |             |               |  |

Sumber: Aplikasi pelkes Online

Jika sudah selesai menginput *invoice* no, kemudian klik "simpan" lalu pilih "kembali", dan akan kembali ke tabel Surat Jaminan Pelayanan (SJP).

F. Setelah tabel Surat Jaminan Pelayanan (SJP) muncul kembali, klik tindakan. Maka akan muncul halaman penambahan tindakan.

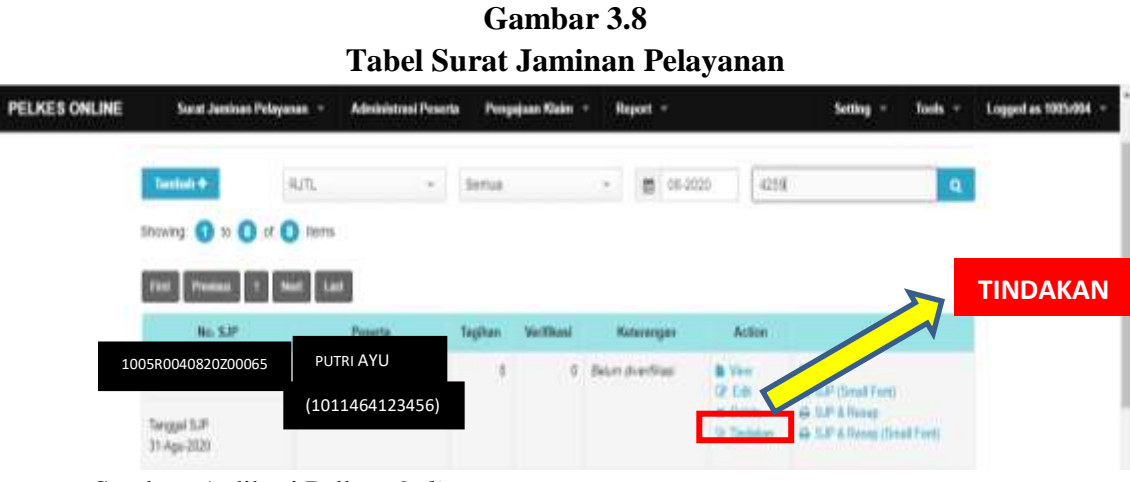

Sumber: Aplikasi Pelkes Online

G. Setelah halaman tindakan muncul, klik tambah tindakan lalu akan muncul halaman penambahan tindakan lalu Pilih nama dokter.

|               |           |                       |                  | Ga<br>Halan       | ambar 3.<br>nan Tind | .9<br>lakan            |           |         |                      |
|---------------|-----------|-----------------------|------------------|-------------------|----------------------|------------------------|-----------|---------|----------------------|
| PELKES ONLINE | Simil     | Jaminan Pelayanan     | - Administre     | si Peserta 👘 Peng | ajaan Klaim — A      | oport =                | Setting + | Tools + | Loggod as 1905r004 - |
|               | Tind      | akan                  |                  | Tambah            | Tindakan             |                        |           |         |                      |
|               | + Tan     | Ands Titelakars       |                  | Sarrisa           | = $ +$               | Call Hode also Name Te | shimas    | ٩       |                      |
| -             | No        | Tintakan              | Dolow            | Poll              | Tephan               | Vertilizati            | Kennangan |         |                      |
|               |           |                       |                  |                   | No deterfound.       |                        |           |         |                      |
|               | errecuted | 1 time: 0,0878726 seo | ond <sup>a</sup> |                   |                      |                        |           |         |                      |
|               | Total Bia | ya Titutatan          |                  |                   | Total ventil         | asi                    |           | 4       |                      |
|               |           |                       |                  |                   |                      |                        |           |         |                      |
|               |           |                       |                  |                   |                      |                        | ю         | mbali   |                      |

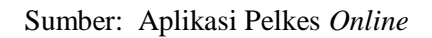

| PELKES ONLINE | Gam<br>Halaman Penar<br>Sard Arman Poletic Program Flore | bar 3.10<br>mbahan Tindak | san<br>setteg - | Tools - Logged es 1025/304 - |
|---------------|----------------------------------------------------------|---------------------------|-----------------|------------------------------|
|               | Tendelan Tindakan                                        | Dollar                    |                 |                              |
|               | flays<br>Sampan                                          |                           | « Kembali       |                              |

Sumber: Aplikasi Pelkes Online.

Copyright © PT. Avarunal Just Inhealth Indonesia. 2628

Nama dokter diisi sesuai *form invoice*, contoh pada **gambar 3.2** dokter yang memberikan jasa yaitu Dr. Novita SRD, SpOG.

- H. Setelah nama Dr. Novita SRD, SpOG sudah muncul di halaman nama dokter, maka poli akan terisi otomatis sesuai dengan bagian dokternya, kemudian pilih tindakan Pelayanan.
- I. Setelah mengisi nama dokter, kemudian isi dalam kolom tindakan pelayanan.

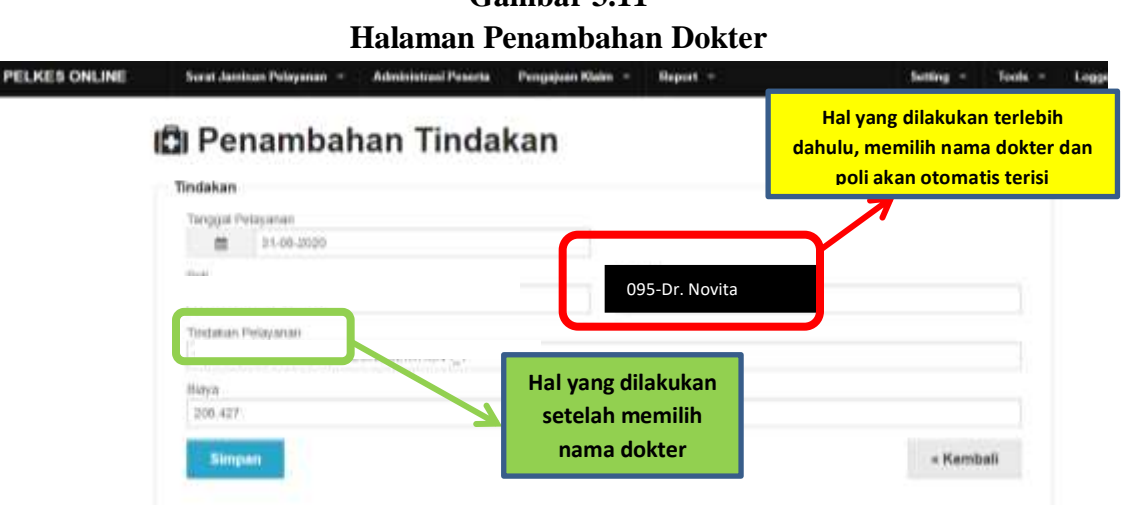

Gambar 3.11

Sumber: Aplikasi Pelkes Online

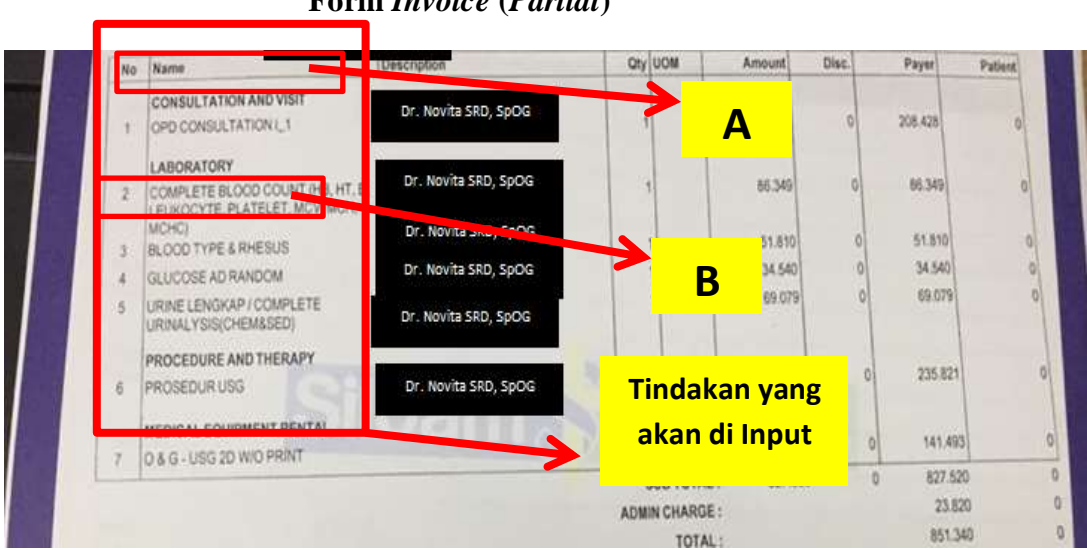

Gambar 3.2 Form *Invoice* (*Partial*)

Sumber: Cashier PT Siloam International Hospitals Tbk.

Sesuai Pada **gambar 3.2**, tindakan yang harus diinput yaitu OPD *Consultation* 1, *laboratory: complete blood count, blood type & rhesus, Glucose AD random, urine* lengkap, prosedur USG, O&G-USG, *admin charge*. Ketik "OPD C" pada kolom pencarian referensi Tindakan, kemudian akan muncul beberapa pilihan, pilih salah satu OPD CONSULTATION sesuai dengan tindakan yang ada pada **gambar 3.2**, kemudian klik "pilih".

| 100 | REPEND    | NGI TINDARAN      | OPD-C                 |         |      |
|-----|-----------|-------------------|-----------------------|---------|------|
|     |           | K00#              | Rate                  | Terf    |      |
|     | 194294-1  | 301005R00931408   | OPD CONSULTATION 1-1  | 20.425  |      |
|     | PILIPE    | 20100310402948    | OLD CONSIDIATION 174  | 208.421 |      |
|     | -mus      | 301005R004501410  | OPD COMOLECTION (JE   | 28.47   |      |
|     | Philip    | 30100574303801411 | OFD CONSILTATION (_)  | 298.427 |      |
|     | P1120+    | 30100998304031412 | OPD CONSULTATION (_)? | 208.407 |      |
|     | PERM      | 2010/09/004022527 | OPD COMBULTATION 1_2  | 28.47   |      |
|     | PERI      | 3010094804032833  | OPE COMMUTATION (_1   | 288.427 |      |
|     | Sharing 🚺 | erekt 💽 to 💽 ar   |                       | Close   |      |
|     | THE PAR   | and the last      |                       |         | VETU |

Gambar 3.12 Halaman Memilih Tindakan-*OPD Consultation* 

Sumber: Aplikasi Pelkes online

# Gambar 3.13 Halaman Penambahan Tindakan-*OPD Consultation*

| 🖾 Penambahan Tindakan                                          |                               |           |  |
|----------------------------------------------------------------|-------------------------------|-----------|--|
| Tindakan                                                       |                               |           |  |
| Tanggal Pelayanasi<br>51-69-2020                               |                               |           |  |
| Pail<br>Kandunganobgyn                                         | Dotton<br>054 - Dr C Henawall |           |  |
| Tindakan Pelayanan<br>301005R004901408 - OPD CONSULTATION I.,1 |                               |           |  |
| 90ya<br>206 427                                                |                               |           |  |
| Dimpan                                                         |                               | « Kembali |  |

Sumber: Aplikasi Pelkes online

Copyright © PT Asuransi Jiwa Interath Indonesia, 2020

Setelah klik simpan maka tindakan pelayanan dan biaya akan kembali kosong, kemudian tambah tindakan pelayanan yang lainnya lagi.

|           | Halama                                   | Gambar 3.14<br>an Penambahan Tindakar | 1                    |
|-----------|------------------------------------------|---------------------------------------|----------------------|
| ES ONLINE | Sout Janinan Priaganan - Administrati Pr | ucta Pengajuat Klaim = Report =       | Setting - Tools - La |
|           | Penambahan IIn                           | dakan                                 |                      |
|           | Tindakan                                 |                                       |                      |
|           | Tanggal Pelajaran<br>El 11-18-3000       |                                       |                      |
|           | Pat                                      | Dollar                                |                      |
|           | KANDUNGANO901W                           | 095 - Dr. Novita                      |                      |
|           | Tixtatun Pilayanan                       |                                       |                      |
|           | Days<br>Stream                           |                                       | • Kembali            |
|           |                                          |                                       |                      |

Sumber: Aplikasi Pelkes online.

Ketik blood type pada kolom pencarian referensi tindakan, kemudian akan muncul 3 pilihan, klik "pilih" sesuai dengan tindakan yang ada pada **gambar 3.2** yaitu blood type & rhesus.

| PELKES ONLINE | Stand Area    | aan Pelagana | n - Administrated Personale | Pangajaan Klaim 👻 Ra       | yant -    | Setting - | Tools - Logardue | 1005-004 |
|---------------|---------------|--------------|-----------------------------|----------------------------|-----------|-----------|------------------|----------|
|               | Barabartasida | inger -      |                             |                            |           |           |                  |          |
|               | IDI Pe        | 1070         | TENDI TINEJAKAN             | 0                          | LOOD THPE |           |                  |          |
|               | Tindaham      |              | Kole                        | Naro                       | _         | terr      |                  |          |
|               | Terrapein     | (PICH        | 110905400201                | BLOOD TYPE & RHEBUS        |           | 31.80     |                  |          |
|               |               | PEDH         | 3019397004930254            | BLOOD TYPE & RHEIRUS - BLO | CO BAAK   | 69.479    | B                |          |
|               | ANHDU         | 29(14)       | 3610054034932548            | CROSSMATCH + BLOOD TYPE    | & RHEISIN | 129.623   |                  |          |
|               | Testanae      | thousing (   | 0 to 0 of 0 forma           |                            |           | Close     |                  |          |
|               | ( barn        | 7816 1       | termon they last            |                            |           | Change    |                  |          |
|               |               |              |                             |                            |           |           | KETIK            |          |
|               | Series        |              |                             |                            |           | - No      | <b>"BLOOD</b>    | )        |
|               |               |              |                             |                            |           |           |                  |          |
|               |               |              |                             |                            |           |           | ITPE             |          |

Gambar 3.15 Halaman Memilih Tindakan *Blood Type & Rhesus* 

Sumber: Aplikasi Pelkes online

Gambar 3.16 Halaman Penambahan Tindakan-Blood Type & Rhesuss

Sumber: Aplikasi Pelkes online

51.809

Street and

Kemudian klik simpan maka tindakan pelayanan dan biaya akan kembali kosong sama seperti **gambar 3.14**, kemudian tambah tindakan pelayanan yang lainnya lagi, **gambar 3.12** dan **gambar 3.15** merupakan contoh saat memilih tindakan yaitu *OPD Consultation 1* dan *blood type & rhesus*. lalu lakukan langkah yang sama pada huruf J untuk menambah tindakan yang lainnya. Jika sudah menambah semua tindakan dan sudah di simpan, lalu klik kembali.

J. Setelah klik kembali, maka akan kembali ke halaman tindakan, dan akan muncul semua tindakan yang tadi sudah ditambah dan disimpan, kemudian di cek kembali apakah tindakan dan total biaya tindakan sudah sesuai dengan lembar form *invoice* yang terdapat pada gambar 3.2.

« Kembali

Gambar 3.2 Form *Invoice* (*Partial*)

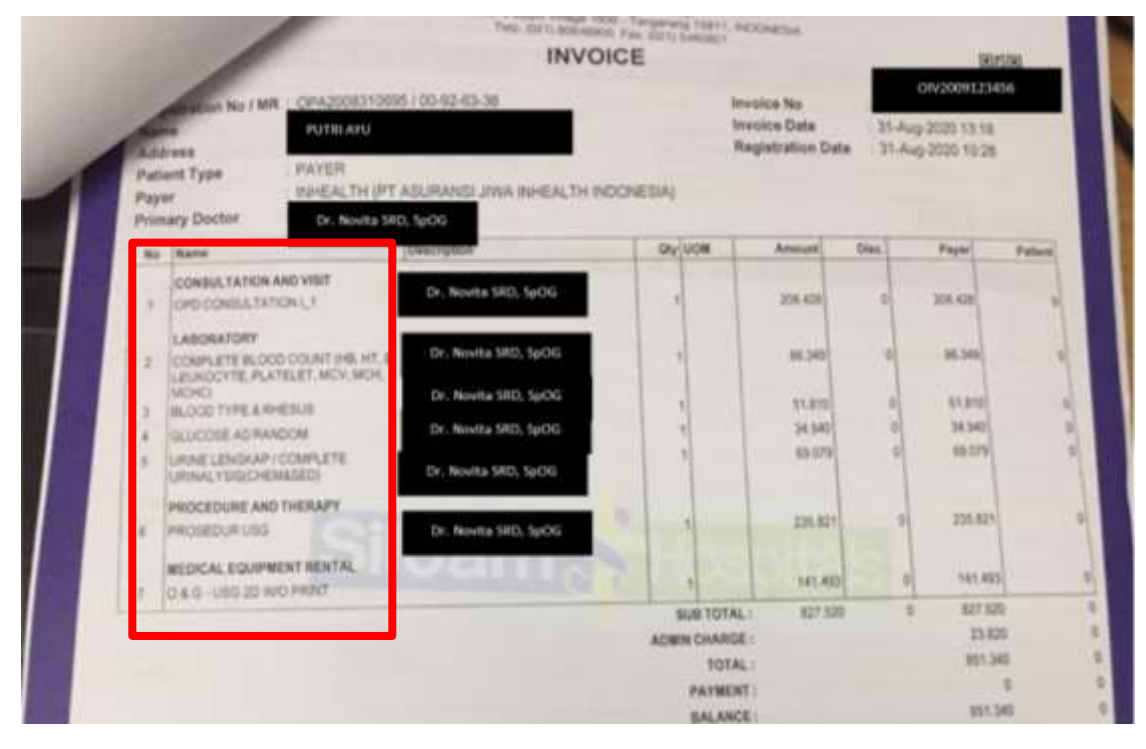

Sumber: Cashier PT Siloam International Hospitals Tbk.

Gambar 3.17 Halaman Tindakan

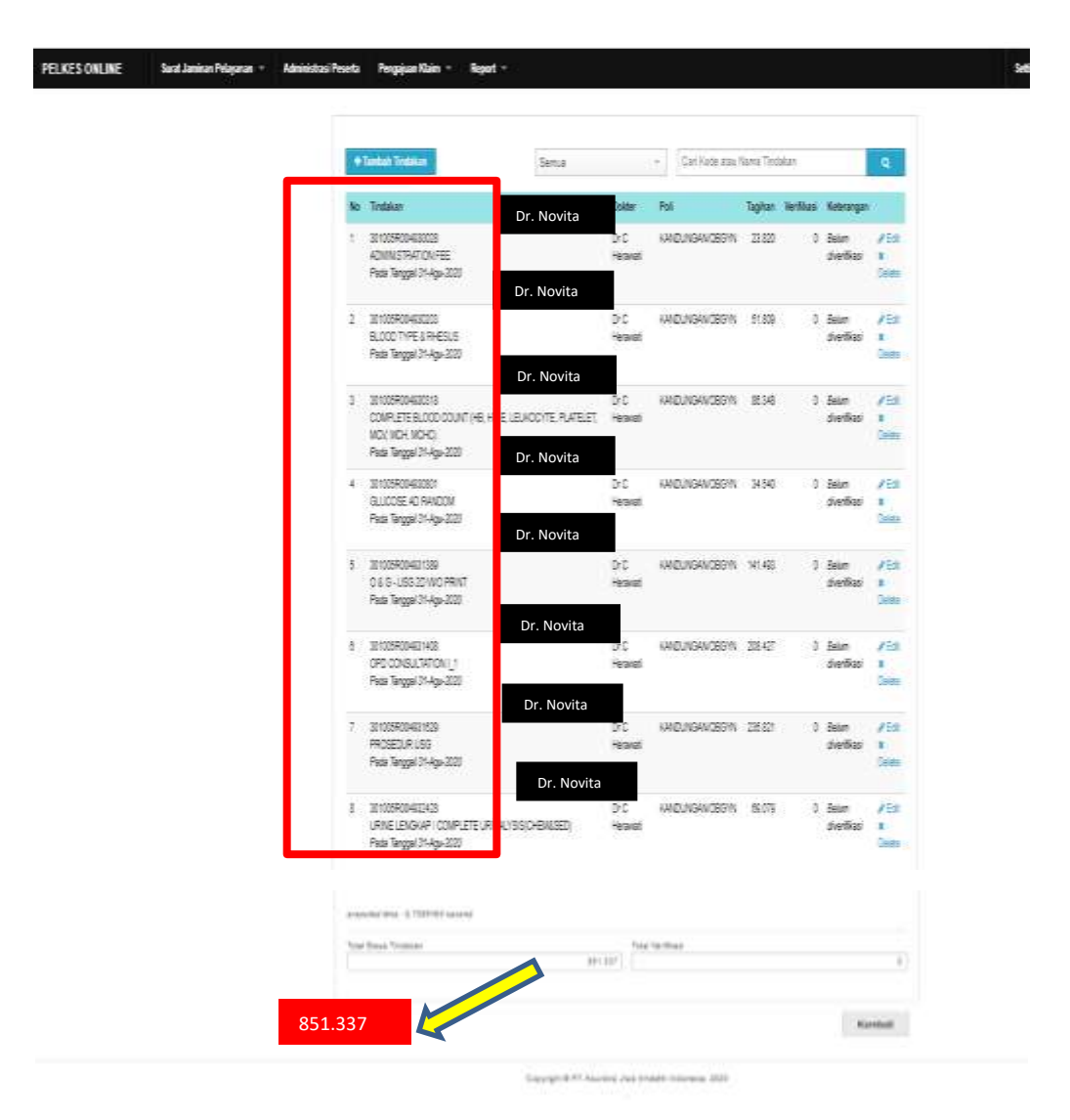

Sumber: Aplikasi Pelkes online

K. Jika sudah sesuai, kemudian klik kembali dan akan kembali ke halaman surat jaminan pelayanan. Pastikan kembali tagihan pada halaman awal surat jaminan pelayanan sudah terisi sesuai dengan *form invoice* pada **gambar 3.2.** sebesar Rp 851.340, sementara di **gambar 3.18** angka yang tercantum sebesar Rp 851.337 tidak ada permasalahan jika berbeda dibawah Rp 500.00, karena yang di sistem sedikit berbeda beberapa perak.

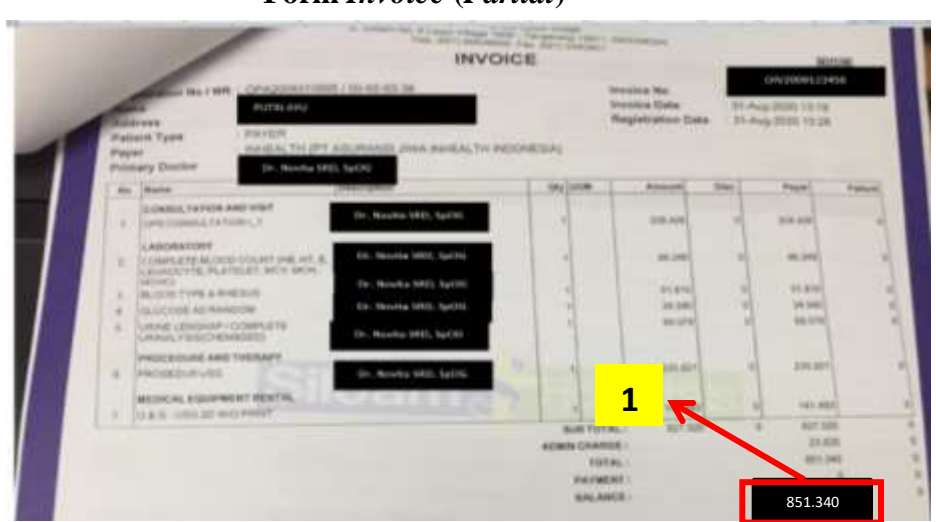

Gambar 3.2 Form *Invoice* (*Partial*)

Sumber: Cashier PT Siloam International Hospitals Tbk.

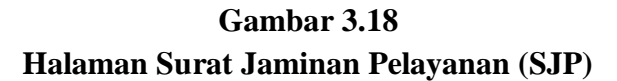

| PELKES ONLINE | Sanat Jamason Polisyonan - | Administrati Peseria                | Program Klaim -      | Report    |                   |                               | Setting -                                    | Tools = | Logged as 1005/004 |
|---------------|----------------------------|-------------------------------------|----------------------|-----------|-------------------|-------------------------------|----------------------------------------------|---------|--------------------|
|               | -redapation layanasi dapa  | r herope karts Mandel h             | shealth ( a Card MMD | Natur Hen | inangan yang dila | tatusi dengan ka              | rhi identilas (KTP/SIM) das tidas.           | 6       |                    |
|               | Surat J                    | aminan P                            | elayanar             | 1         |                   |                               |                                              |         |                    |
|               | Tantas #                   | 8/71.                               | + Intain             |           | · 8 11-33         | 13 4259                       | a.                                           |         |                    |
|               | Showing () in () if        | O tern                              |                      |           |                   |                               |                                              |         |                    |
|               | Fail Person 1              | Heat Land                           |                      |           | <mark>7</mark> 1  |                               |                                              |         |                    |
|               | 86.5.0                     | Peseria                             | Salar /              | (Phase)   | Kalarangen        | Autor                         | Prost                                        |         |                    |
|               | 10054044020x000717         | PRICHADEAVE PS/0<br>(1211466294298) | N MINT               | 1.1       | Murr divertime    | R Very<br>Of East<br>H Debter | 43 50°<br>43 50° diale futi<br>43 50° titule |         |                    |
|               | 21-Apr-2020                |                                     |                      |           |                   | to technical                  | ALL S.P. L. Provey (Small Part)              |         |                    |

Sumber: Aplikasi Pelkes online

Selama proses magang, *input* tagihan asuransi mandiri *inhealth* yang dilakukan lebih dari 90 pasien bulan Juli 2020-September 2020.

#### 3.3.2 Merapikan Report Payer Outstanding pada bulan September 2020

Berikut merupakan penjelasan dari tugas merapikan report payer outstanding:

A. Buka data *list payer outstanding* pada dokumen *Microsoft Excel*.

|                      |                      |            | List           | t Payer      | Outstanding         | z            |         |           |            |            |            |
|----------------------|----------------------|------------|----------------|--------------|---------------------|--------------|---------|-----------|------------|------------|------------|
| зноат нозрпа: upp    | e village            |            |                |              |                     |              |         |           |            |            |            |
| Payer Outstanding U  | tinit                |            |                |              |                     |              |         |           |            |            |            |
| Date 3/1/2020 - 5/30 | /2026                |            |                |              |                     |              |         |           |            |            |            |
| 15:30:36 PM          |                      |            |                |              |                     |              |         |           |            |            |            |
| Customer Account     | Name                 | Bill date  | Invoice Number | Patient Name | Outstanding Account | Due Date     | Current | 1-30 days | 11-60 days | EL-90 days | SI-180 day |
| 100117               | PRUDENTIAL INSURANCE | 69/03/2020 | OrV20017       | NOVITA       | 565.00              | 30/02/2020   |         | 565.000   |            |            |            |
| 100117               | PRUDENTIAL INSURANCE | 0%/04/2020 | OrV29017       | NOVITA       | -565.00             | 20/00/2020   | · •.    | -565.000  |            | +          |            |
| 300323               | MANULIFE INSURANCE   | 89/04/2020 | C/V20017       | BRENDA       | 430.00              | 0 30/05/2030 | +-      | 430.000   |            | ÷.         | -          |
| 100250               | AXA INSURANCE        | 05/04/2020 | ONZINES        | ANGEL        | 470.00              | 0 20/09/2030 |         | 475,000   |            |            |            |
| 100250               | AXA INSURANCE        | 05/04/2020 | O/V20035       | ANGEL        | 558.00              | 20/03/2020   | 1.45    | 550.000   | -          | - 43 -     | 24         |
| 100250               | AXA INSUBANCE        | 05/04/2020 | O/V28635       | ANGEL        | -550.00             | 10/85/2020   | (       | -350.000  | -          |            |            |
| 100118               | PRUDENTIAL INSURANCE | 05/04/2020 | O/V20077       | 2011         | 870.00              | 0 10/03/2020 |         | 870.000   |            | - 21       |            |

Gambar 3.19 List Payer Outstanding

Sumber: Microsoft Excel

Data pada **gambar 3.19** diperoleh dari *staff accounting* dengan menarik data dari sistem *Microsoft Dynamics AX. Report Payer Outstanding* yang warna merah harus dihilangkan di sistem karena terdapat kesalahan input oleh bagian kasir yaitu salah *input payer* atau adanya *double billing*. Tujuan merapikan *report payer outstanding* agar saat penarikan data dari sistem, kesalahan input yang dilakukan kasir tidak ikut tertarik (sudah terhapus).

- B. Kemudian buka sistem *Microsoft Dyanmics AX*, kemudian *log in* dengan memasukkan *username* dan *password*, lalu akan muncul halaman awal dari sistem *Microsoft Dynamics AX*.
- C. Setelah halaman awal *Microsoft Dynamics AX* muncul, pilih menu *account receivable*.

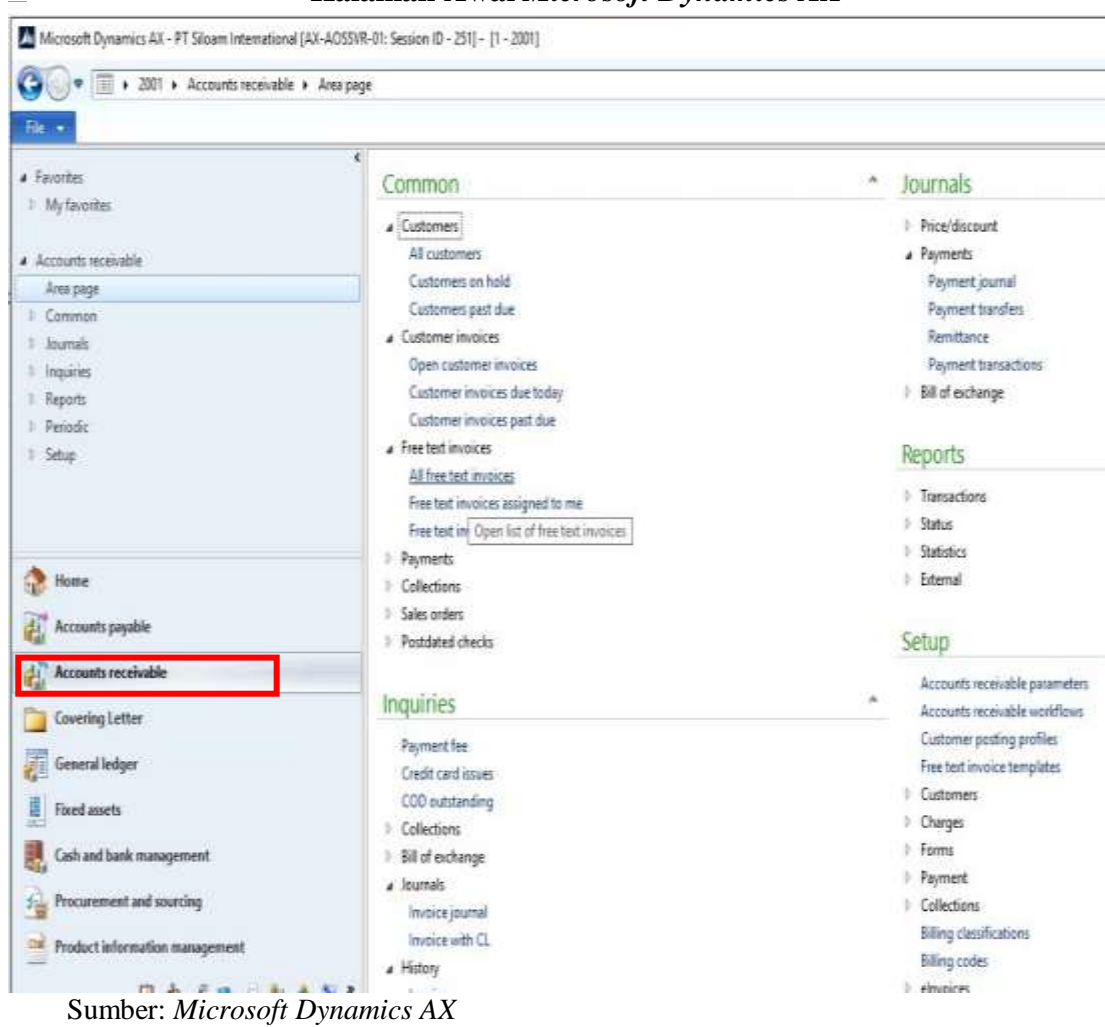

Gambar 3.20 Halaman Awal *Microsoft Dynamics AX* 

D. Setelah halaman account receivable muncul, klik all customers.

#### Gambar 3.21 Halaman Account Receivable 1041 - 11 - 20011 Section ID. 😋 💿 👻 🔟 + 2001 + Accounts receivable + Area page File -. Favorites Common I My favorites a Customers Accounts receivable All customers Area page Customers per list of customers E Common Customer invoices Ŀ, ) Journals a Free text invoices **b** Inquiries All free text invoices I Reports Free text invoices assigned to me | Periodic Free text invoices assigned to my queues i Setup a Payments Payment journals Payment journals assigned to me Payment journals assigned to my queues a Collections Collections Sales orders Postdated checks Inquiries Payment fee Credit card issues tome COD outstanding Accounts payable a Collections Collection letter journal Accounts receiva... Interest journal a Bill of exchange Sumber: Microsoft Dynamics AX

E. Kemudian akan muncul "halaman awal all customer" yang berisi list customer.

Gambar 3.22 Halaman *All Customer* 

| *             |                                                                                                    |                  |                                                |            |                       |                           |                               |           |           | N hdre    | esar (h | tresa) 🗧 |
|---------------|----------------------------------------------------------------------------------------------------|------------------|------------------------------------------------|------------|-----------------------|---------------------------|-------------------------------|-----------|-----------|-----------|---------|----------|
| 00.           | 🗐 > 201 > Acc                                                                                                  | ounts receivable | Common + Cutt                                  | mes +      | All customers         |                           |                               |           |           |           |         |          |
| Et +          | Cutore Sel                                                                                                    | inote C          | ollet Projects                                 | Gereni     |                       |                           |                               |           |           |           |         |          |
| 8<br>Customer | ↓<br>↓<br>↓<br>↓<br>↓<br>↓<br>↓<br>↓<br>↓<br>↓                                                                 | Transactions     | Bank accounts<br>Σ <sub>0</sub> Summary update | 4<br>Réfet | Eports                | Generate from Attachments | Taxes Reportation             | Heqita    | (Setup    |           |         |          |
| Nex           | Maintain                                                                                                    | Tonsactions      | Setup                                          |            | Monsoft Excel<br>List | tenpiate*<br>Attachments  | number search<br>Registration | t Company | Setup     |           |         |          |
| a Countra     | S YA                                                                                                    | customers ()     | Unsaved filteri •                              |            |                       |                           |                               |           | Name      |           | a.      | 7 7 7 7  |
| s Myter       | ottes 📋 Na                                                                                                    | пе               |                                                |            |                       |                           | Cedomer account               | Telephore | Extension | ls merged |         |          |
| 1.            | and the second second                                                                                          |                  |                                                |            |                       |                           | Π8 •                          |           | •         |           |         |          |
| Amap          | ge                                                                                                    |                  |                                                |            |                       |                           |                               |           |           |           |         |          |
| # Conin       | 00                                                                                                    |                  |                                                |            |                       |                           |                               |           |           |           |         |          |
| a Cat         | ones                                                                                                    |                  |                                                |            |                       |                           |                               |           |           |           |         |          |
|               | Colores .                                                                                                    |                  |                                                |            |                       |                           |                               |           |           |           |         |          |
| - 2           | former set                                                                                                    |                  |                                                |            |                       |                           |                               |           |           |           |         |          |
| 1 Cet         | ane major                                                                                                    |                  |                                                |            |                       |                           |                               |           |           |           |         |          |
| T Free        | int invoices                                                                                                   |                  |                                                |            |                       |                           |                               |           |           |           |         |          |
| 11 Par        | ets                                                                                                    |                  |                                                |            |                       |                           |                               |           |           |           |         |          |
| 1 Cole        | den                                                                                                    |                  |                                                |            |                       |                           |                               |           |           |           |         |          |
| 1 Selec       | and and a second second second second second second second second second second second second second second se |                  |                                                |            |                       |                           |                               |           |           |           |         |          |

Sumber: *Microsoft Dynamics AX* 

F. Hal pertama yang dilakukan ketik *customer account, customer account* didapat dari *Microsoft Excel* yaitu ada pada **gambar 3.19** dengan *customer account* "100117" kemudian *enter*, maka akan muncul nama asuransi sesuai dengan *customer account* yaitu "Prudential Insurance", lalu pilih *collect* kemudian klik "*settle open transaction*".

# Gambar 3.19 List Payer Outstanding (Partial)

| Silicem Hospital Lipp | se Village           |             |                |              |                     |            |         |           |            |            |
|-----------------------|----------------------|-------------|----------------|--------------|---------------------|------------|---------|-----------|------------|------------|
| Payer Outstanding L   | init .               |             |                |              |                     |            |         |           |            |            |
| Date 3/1/2020 - 5/30  | /2020                |             |                |              |                     |            |         |           |            |            |
| 15:30:26 PM           |                      |             |                |              |                     |            |         |           |            |            |
| Customer Account      | Name                 | Bill date   | Invoice Number | Patient Name | Outstanding Account | Due Date   | Current | 1-30 days | 13-60 days | EL-50 days |
| 200117                | PRIJENTIAL INSURANCE | 09/03/2020  | 01/20017       | NOVITA       | 565-000             | 30/02/2020 | -       | 365.000   |            |            |
| 100117                | PRUDENTIAL INSURANCE | (19/94/2020 | OIV20017       | NOVITA       | -565.000            | 30/03/2020 |         | -565.000  |            | · · · ·    |
| 3005.1                | MANULIFE INSURANCE   | 09/04/2020  | OIV20017       | BRENDA       | 430.000             | 10/03/2020 | ( #)    | 430.000   | ÷          |            |
| 100250                | AXA INSURANCE        | 05/04/2020  | OIV20635       | ANGEL        | 470.000             | 30/01/2020 |         | 471,000   |            |            |
| 100250                | NCE                  | 09/04/2020  | OIV20055       | ANGEL        | 550.000             | 30/03/2020 | - 46    | 550.000   | :+:        | 1.62       |
| 100250                | NCE                  | 0%/04/2020  | OIV20035       | ANGEL        | -558-000            | 30/85/2020 |         | -538.000  | -          |            |
| 200238                | PRODUCTION INSURANCE | 05/04/2020  | OIV20077       | 210.2        | 870.000             | 35/01/2020 |         | 870.000   |            | - A.       |

Sumber: Microsoft Excel

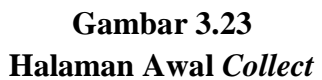

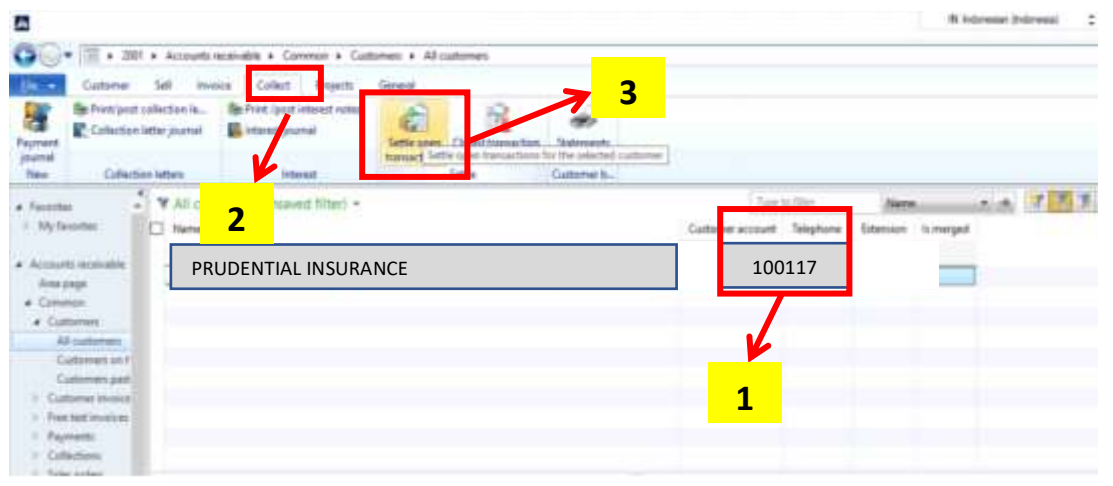

Sumber: Microsoft Dynamics AX

G. Setelah klik "settle open transaction", maka akan muncul halaman update payer

outstanding, dengan nama-nama peserta prudential asuransi.

| to a lighter                | 1<br>(                     | lalama                                          | n Awal <i>Up</i>           | date Pa                       | iyer Outs   | stan | iding       | disting |        |                |
|-----------------------------|----------------------------|-------------------------------------------------|----------------------------|-------------------------------|-------------|------|-------------|---------|--------|----------------|
| A the Science of South Stat | Harfed Internations        | jectfy the authorized do                        | er and collision discourse |                               |             |      |             |         |        |                |
| mand Last disclosity        | 1.0                        | Marked total in 201<br>Differential Leaft disco |                            | Colterne Inferon              |             |      |             |         |        |                |
| Nerview General Pa          | ntaer -<br>yment Settlemer | d Cash discount                                 | Collections Financial d    | Transaction data<br>Emenadama |             |      |             |         |        |                |
| Invoice -                   | CL. Number                 | Mark -                                          | Voucher                    | Account 0                     | ate         | - 04 | er date     |         | ts mar | Amount in leas |
| OIV20156                    |                            |                                                 | ATCL20080690               | 100117                        | 7/10/2030   |      | 8/11/2020   |         |        | 4              |
| OIV20345                    |                            |                                                 | ATCL20078650               | 100117                        | 8/33/2020   |      | 9/14/2020   |         |        |                |
| OIV20563                    |                            |                                                 | ATCL20076520               | 100117                        | 7/26/2020   |      | 8/27/2020   |         |        |                |
| OIV20987                    |                            |                                                 | ATCL20085430               | 100117                        | 1/13/2020   | 1    | me 100 2020 |         |        |                |
| OIV20321                    |                            |                                                 | ATCL20076520               | 100117                        | #/19/2020   |      | 9/20/2020   |         |        |                |
| OIV20567                    |                            |                                                 | ATCL20059850               | 100117                        | 9/3/2020    |      | 9/26/2020   |         |        |                |
| OIV20763                    |                            |                                                 | ATCI.20042980              | 100117                        | 112.17.2020 |      | 10000000000 |         |        |                |

Gambar 3.24

Sumber: *Microsoft Dynamics AX* 

Contoh dari gambar 3.19 yang akan kita hilangkan dari sistem terlebih dahulu yaitu Prudential Insurance dengan customer account 100117, invoice OIV20017 dan amount 565.000 atas nama Novita.

# Gambar 3.19 List Payer Outstanding (Partial)

| Outstanding Assount | Due Date                                                                                        | Current                                                                                                    | 1-30 days.                                                                                                    | 15-60 days                                                                                                    | E1-90                                                                                                    |
|---------------------|-------------------------------------------------------------------------------------------------|----------------------------------------------------------------------------------------------------|----------------------------------------------------------------------------------------------------|----------------------------------------------------------------------------------------------------|----------------------------------------------------------------------------------------------------|
| 565-000             | 30/02/2020                                                                                      |                                                                                                    | 365.000                                                                                                    |                                                                                                    |                                                                                                    |
| -565.000            | 30/03/2020                                                                                      | +                                                                                                    | -565.000                                                                                                    | -                                                                                                    |                                                                                                    |
| 430.000             | 10/03/2020                                                                                      | ( ÷)                                                                                                    | 430.000                                                                                                    | +                                                                                                    |                                                                                                    |
| 470,000             | 31/11/2020                                                                                      |                                                                                                    | 470,000                                                                                                    |                                                                                                    |                                                                                                    |
| 550.000             | 10/03/2020                                                                                      | - 46                                                                                                    | 550.000                                                                                                    |                                                                                                    | 1.16                                                                                                    |
| -558-966            | 30/85/2020                                                                                      |                                                                                                    | -536.000                                                                                                    | -                                                                                                    |                                                                                                    |
| £70.000             | 35/63/2020                                                                                      |                                                                                                    | 870.000                                                                                                    |                                                                                                    |                                                                                                    |
|                     | Outstanding Account<br>565,500<br>- 565,000<br>- 430,000<br>- 430,000<br>- 550,000<br>- 550,000 | Outstanding Account         Due Bate           565.000         10/01/2020           -565.000         20/01/2020           430.000         10/01/2020           470.000         10/01/2020           550.000         10/01/2020           550.000         10/01/2020           550.000         10/01/2020           550.000         10/01/2020           550.000         10/01/2020           550.000         10/01/2020 | Outstanding Account         Due Date         Ourrent           565.000         30/03/2020         -           -565.000         30/03/2020         -           430.000         10/01/2020         -           430.000         10/01/2020         -           430.000         10/01/2020         -           430.000         10/01/2020         -           430.000         10/01/2020         -           550.000         10/01/2020         -           550.000         10/01/2020         -           870.000         10/01/2020         - | Outstanding Account         Due Date         Current         1-38 Geys.           545:500         10/02/2020         -         545:500           545:500         10/02/2020         -         545:500           430:000         10/01/2020         -         450:000           430:000         10/01/2020         -         430:000           470:000         10/01/2020         -         430:000           550:000         10/01/2020         -         550:000           550:000         10/01/2020         -         550:000           10/01/2020         -         550:000         10/01/2020         -           550:000         10/01/2020         -         550:000         10/01/2020         -           10/01/2020         10/01/2020         -         550:000         10/01/2020         -         550:000           10/01/2020         10/01/2020         -         550:000         10/01/2020         -         550:000 | Outstanding Account         Due Bate         Current         J-30 days         BJ-60 days           545.500         34/02/2020         -         545.000         -         545.000         -           545.000         30/00/2020         -         545.000         -         -         -           430.000         16/01/2020         -         430.000         -         -         -           470.000         16/01/2020         -         430.000         -         -         -           550.000         10/01/2020         -         550.000         -         -         -           550.000         10/01/2020         -         550.000         -         -         -         -           550.000         10/01/2020         -         550.000         -         -         -         -         -         -         -         -         -         -         -         -         -         -         -         -         -         -         -         -         -         -         -         -         -         -         -         -         -         -         -         -         -         -         -         -         - <t< td=""></t<> |

Sumber: *Microsoft Excel* 

karena peserta *Prudential Insurance* banyak, untuk mempermudah kita mencari transaksi atas nama pasien Novita, maka kita dapat mengetik nomor *invoice* yang terdapat pada **gambar 3.19** yaitu "OIV20017", kemudian klik *enter* maka akan keluar untuk *invoice* dengan *amount* yang sama pada **gambar 3.19**.

# Gambar 3.25 Halaman *Update Payer Outstanding*

| A CONTRACTOR OF THE OWNER                                                                                                    | - Aprilad Hamantiness    | brill; the orthoget date and | d salatine decards                                                                                                    |                     |                  |       |                       |            |                   |
|----------------------------------------------------------------------------------------------------|--------------------------|------------------------------|----------------------------------------------------------------------------------------------------|---------------------|------------------|-------|-----------------------|------------|-------------------|
| wheel holds                                                                                                    | 310                      | Relation 198                 | 4.00                                                                                                    | Catorie Salar       | e tritings       | 13.00 |                       |            |                   |
| mental sale days of                                                                                                    | 1.0                      | Estimated card-discount in   | 10 H                                                                                                    |                     |                  |       |                       |            |                   |
| and the second second s | and date                 | be do i do e                 | And and an other states of the state of the state of the  |                     |                  | 1.00  |                       |            |                   |
| approach for the later of                                                                                                    | anni anni 🗠              | N 10.908                     | and the rest of the second second sec | Derosthern Pa       | (a - )           | 100   |                       |            |                   |
| Overview General                                                                                                    | Payment A                | 1 uni Cal                    | Arctions Financial                                                                                                    | disension           |                  | Ċ.,   |                       |            |                   |
| Overview General<br>Invoice                                                                                                    | Payment A                | 1 eri Cel<br>Mark Va         | Rections Financial<br>nucleo                                                                                                    | diversion<br>Accord | Date             | 8     | Due date              | to mat     | Amount in transm  |
| Dverview General<br>Invence<br>Orv20037                                                                                                    | Payment An<br>Cl. Number | 1                            | Rectors Financial<br>nuclee                                                                                                    | Account             | Date             |       | Due dete              | <br>la mat | Amount in transac |
| Diverview General<br>Diverview General<br>Diverview<br>OfV20017<br>OfV20017                                                                                                    | Payment of<br>C. Rumber  | 1 uni Cal<br>Mark Va         | Arctions Financial<br>nucleo                                                                                                    | Account<br>100117   | Date<br>1/7/2020 |       | Due date<br>10/2/2020 | le mat     | 565,000           |

Sumber: Microsoft Dynamics AX

H. Kemudian *mark double invoice*, kemudian klik *update*, lakukan yang sama untuk pasien berikutnya yang ada pada **gambar 3.33** dengan *font* warna merah.

#### Gambar 3.26 Halaman *Undate*

| d the Benerius                                       | in a  | alaf tero                  | 2        | eriert da        | es and calculate dec | erte   |                |                  |                            |        |                   |
|------------------------------------------------------|-------|----------------------------|----------|------------------|----------------------|--------|----------------|------------------|----------------------------|--------|-------------------|
| brind total                                          |       | 60                         | Marined  | ni i Di          |                      | 640    | Cathrene below | 1,671,946,82     | 3.00                       |        |                   |
| finated cash doctors                                 |       |                            | Idente   | f carb dives     | unt in DA            | 0.00   |                |                  |                            |        |                   |
| etternent posting data                               | Letet | date v                     |          | Deten            | use for calculating  | denvet | Transaction d  | de v             |                            |        |                   |
|                                                      |       |                            |          |                  |                      |        |                |                  |                            |        |                   |
| Overview General                                     | Pay   | nest Settlen               | est Cash | discount         | Collections          |        | lans           |                  |                            |        |                   |
| Overview General<br>Invalce                          | Pay   | nest Settlen<br>Cl. Number | est Cash | discount<br>Mark | Collections /        | 1      | unt            | Date             | Due date                   | ls mar | Amount in transac |
| Overview Genera<br>Invalue<br>Orv20017               | · Pey | nent Settlen<br>Cl. Number | est Cash | discount<br>Mark | Callections Veacher  | 1      | unt            | Date             | Due date                   | ls mar | Amount in transac |
| Overview General<br>Invalian<br>OIV20017<br>OIV20017 | -     | nest Settlen<br>Cl. Number | est Cash | discount<br>Mark | Collections Vescher  | 1      | unt<br>100127  | Date<br>9/3/2020 | Due date<br>-<br>10/2/2020 | ls mar | Amount in transac |

Sumber: Microsoft Dynamics AX

Selama proses magang, *report payer outstanding* yang dirapihkan lebih dari 100 pasien bulan Juli 2020-September 2020.

## 3.3.3 Membuat Covering Letter untuk Tagihan pembayaran.

Berikut merupakan penjelasan dari tugas membuat covering letter untuk tagihan pembayaran:

A. Memisahkan *payer-payer* atau *Invoice* gambar 3.37 yang harus dilengkapi dengan lampiran beberapa dokumen yaitu: Formulir klaim rawat jalan atau rawat inap gambar 3.38, lembar pendaftaran pasien gambar 3.39, lembar pengesahan dan lembar tagihan gambar 3.40 yang didapatkan dari *cashier*. kemudian mengurutkan *payer-payer* sesuai dengan *invoice date* mulai dari tanggal awal sampai tanggal terakhir sesuai dengan bulannya.

Gambar 3.27 Halaman Awal *Microsoft Dynamics AX* 

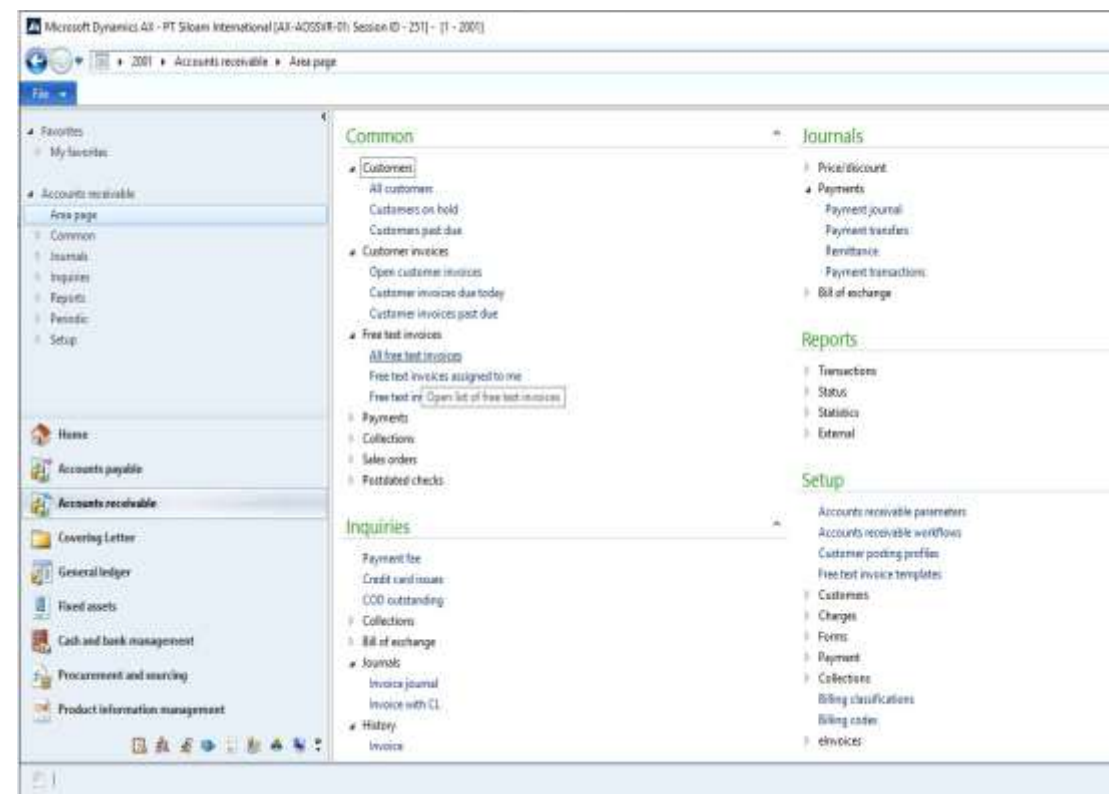

Sumber: Microsoft Dynamics AX

- B. Kemudian buka sistem *Micrfosoft Dynamics AX*, kemudian *log in* dengan memasukkan *username* dan *password*.
- C. Lalu akan muncul halaman awal dari sistem Microsoft Dynamics AX.
- D. Pilih menu covering letter, pada bagian common klik covering letter.

# Gambar 3.28 Halaman *Covering Letter*

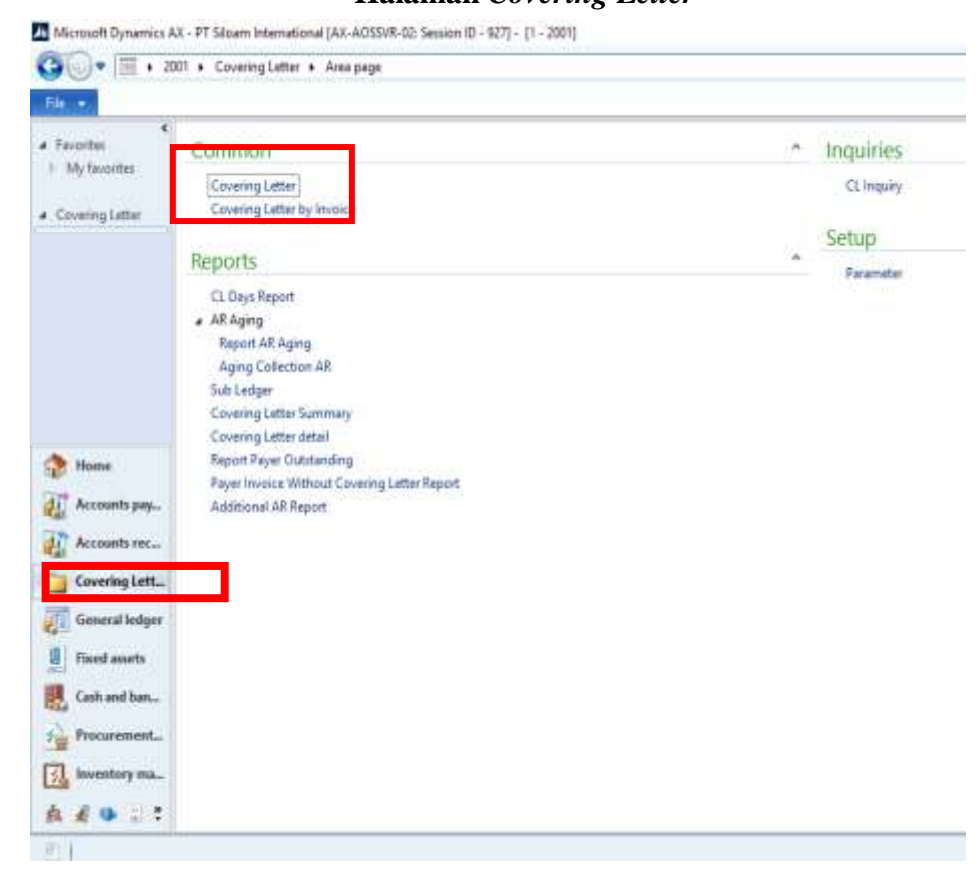

Sumber: Microsoft Dynamics AX

E. Kemudian akan muncul halaman awal covering letter yang masih kosong.

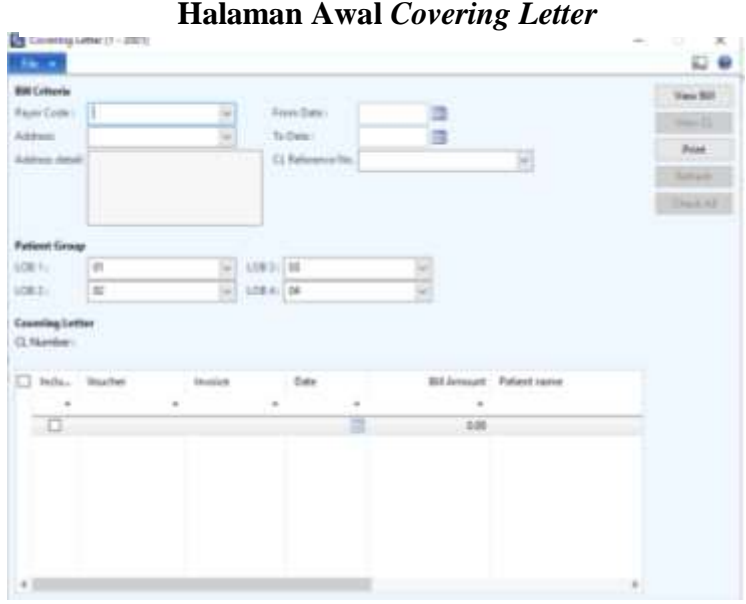

Gambar 3.29 Halaman Awal *Covering Letter* 

Sumber: Microsoft Dynamics AX

F. Kemudian isi *bill criteria* yaitu *address detail* di ketik sesuai dengan alamat *payer*, seperti contoh dibawah yang diisi alamatnya yaitu: PLAZA SIMAS GD. 2 LT. 3 JL. FACHRUDIN NO. 18, JAKARTA 10250, setelah di klik enter akan muncul *payer code* dan *address*.

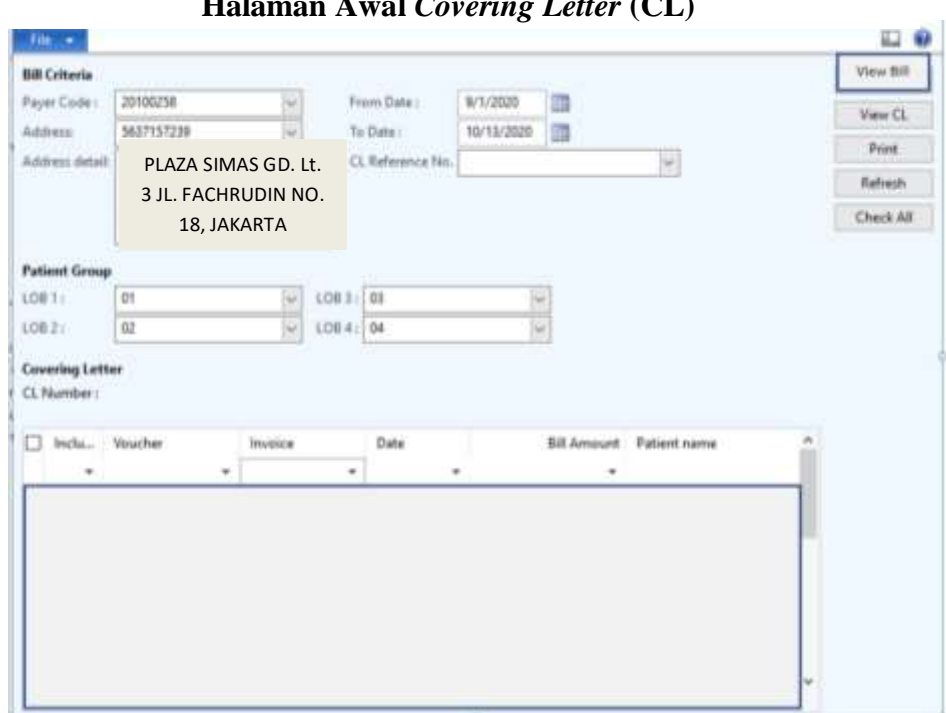

Gambar 3.30 Halaman Awal *Covering Letter* (CL)

Sumber: Microsoft Dynamics AX

G. Setelah di isi, klik *View Bill* pada halaman awal *Covering Letter*, kemudian akan muncul nama-nama pasien yang terdaftar pada peserta asuransi atau karyawan perusahaan.

| fin +                                                            |                                                                                                    |                                                                                                    | Gann<br>Vie                                                        | w Bill                                                                                                    |                                                                                                    |                                                |
|------------------------------------------------------------------|----------------------------------------------------------------------------------------------------|----------------------------------------------------------------------------------------------------|--------------------------------------------------------------------|----------------------------------------------------------------------------------------------------|----------------------------------------------------------------------------------------------------|------------------------------------------------|
| <b>BB Catteria</b><br>Payer Coste<br>Address<br>Address (Intrali | 20100258<br>5637157239<br><u>PLAZA SIMA<br/>8. FACHRUE</u><br>JAKA                                                                                       | 5 GD. LT. 3<br>NN NO. 18.<br>RTA                                                                                           | From Date:<br>To Date:<br>CL Reference No                          | 9/1/2020<br>19/13/2000                                                                                                    | ×                                                                                                    | Ven DJ<br>Ven CL<br>Pint<br>Retroh<br>Chack AB |
| utlent Group<br>OB 1:<br>OB 2:                                   | (H                                                                                                    | 10                                                                                                    | e 3 : [03<br>6 4 : [04                                             | 2                                                                                                    |                                                                                                    |                                                |
| overlag Lett<br>2. Number :<br>inclu                             | er<br>Voucher                                                                                                    | Index                                                                                                    | Data                                                               | BiAmout                                                                                                    | Patient name                                                                                                    | 1                                              |
| × 0000000                                                        | ARE, 200412067<br>ARE, 20041201<br>ARE, 20041201<br>ARE, 20041219<br>ARE, 2004118<br>ARE, 20041192<br>ARE, 200411925<br>ARE, 200411925<br>ARE, 200411925 | OIV2010010<br>OIV2010010<br>PIV2010010<br>OIV2010020<br>OIV2010010<br>OIV2010040<br>PIV2010057<br>OIV2010064<br>OIV2010064 | 678<br>727<br>087<br>890<br>930<br>658<br>658<br>684<br>382<br>900 | 1,013,546.00<br>1,551,970.00<br>136,708.00<br>1,095,250.00<br>1,285,645.00<br>1,034,114.00<br>313,122.00<br>460,000.00<br>579,000.00 | RUTH AYU<br>INDAH LESTARY<br>LYDIA PUTRI<br>BAYU PRASETYO<br>FADHILLAH BASO<br>GALIH RATNA<br>VIKA SRI<br>NAGITA LIONA<br>ILHAM NAUFAL |                                                |

Sumber: *Microsoft Dynamics AX* 

Kemudian berikan tanda centang pada kotak kecil yang ada disebelah kolom *voucher*. Berikan tanda centang kotak kecil satu-satu, sebagai contoh di atas yang di ceklis pertama Ruth Ayu kemudian Klik *view CL* lalu klik OK maka akan otomatis ke input untuk CL yang akan di *print*.

![](_page_39_Figure_0.jpeg)

Gambar 3.32

Sumber: *Microsoft Dynamics AX* 

Jika sudah klik ok, lakukan hal yang sama untuk nama pasien selanjutnya dengan memberikan tanda centang kotak kecil untuk nama selanjutnya, kemudian klik *view CL*.

H. Jika sudah semua diberikan tanda centang dan *view CL* maka kembali ke halaman awal *covering letter*, lalu klik *print*.

Gambar 3.33 Halaman Awal *Covering Letter* (Print)

![](_page_40_Figure_1.jpeg)

Sumber: Microsoft Dynamics AX

I. Kemudian akan muncul halaman print, dengan *CL number*, nama perusahaan Asuransi.

Gambar 3.34 Halaman *Print* CL

![](_page_41_Picture_1.jpeg)

Sumber: Microsoft Dynamics AX

J. Hasil dari *print* CL ada 2 yang pertama lembaran *covering letter* halaman awal dan yang kedua adalah daftar nama peserta asuransi.

Gambar 3.35

Print CL (1)

| Twist. effert                                                                                                    | Village 1000 - Tangasiang 10014 (HEOCHEEMA<br>1 HIM-ANNOLI Puer 2021) LAADART                                                                                        |
|----------------------------------------------------------------------------------------------------|----------------------------------------------------------------------------------------------------|
| CL Date 13 October 2020<br>Letter No. Siloam Hospitals Lippo Village<br>Subject Medical Services Invoices for D                                                                                                    | 200120201000583                                                                                                    |
| ASURANSI SINAR MAS - ADMEDIKA<br>PT ASURANSI SINAR MAS<br>PLAZA SIMAS OD. 2 LT. 3<br>IL. FACIBLIDIN NO. 18<br>JAKARTA 10250                                                                                                    |                                                                                                    |
| To Ibu Deftrisva                                                                                                    | EPT                                                                                                    |
| Please ensure that the payment of this outstanding am                                                                                                    | ount is made within 30 days of the date                                                                                                    |
| 14 November 2020<br>Asuransi Sinar Mas                                                                                                    |                                                                                                    |
| 9880000612100078<br>BANK NEGARA INDONESIA                                                                                                    |                                                                                                    |
| 9880000612100078<br>BANK NEGARA INDONESIA<br>Ro 7.469.355                                                                                                    | rafer receipt and details of payment to:                                                                                                    |
| 9880000612100078<br>BANK NEGARA INDONESIA<br>Ro 7.469.355<br>Fax: (+62-21) 532789 attn putri (ext 35890) or Ms. F<br>Email: putri@siloamhospitals.com or feby@siloamh                                                                                                    | reby (ext 67809) or Ms. Rachel (Ext. 34567)<br>nospitals.com or Rachel@siloamhospitals.com                                                                           |
| 9880000612100078<br>BANK NEGARA INDONESIA<br>Ro 7.469.355<br>Fax: (+62-21) 532789 attn putri (ext 35890) or Ms. F<br>Email: putri@siloamhospitals.com or feby@siloamh<br>If you have any questions regarding the bill, please do not hestitate to cc<br>(+621-21) 80568900 ext 24009/20072/6178 or Faz (+621-21) 542 8092<br>Ms. Surta/Ms. Ruth/Ms. Rai/Ms. Ref<br>Email: surta@siloamhospitals.com/ruth@siloamhospitals.com/rani@silo                                                                                                    | Feby (ext 67809) or Ms. Rachel (Ext. 34567)<br>hospitals.com or Rachel@siloamhospitals.com<br>ontact us at<br>77 with:<br>comhospitals.com/refa@siloamhospitals.com  |
| 9880000612100078<br>BANK NEGARA INDONESIA<br>RD 7.469.355<br>Fax: (+62-21) 532789 attn putri (ext 35890) or Ms. F<br>Email: putri@siloamhospitals.com or feby@siloamh<br>If you have any questions regarding the bill, please do not hestitate to co<br>(+621-21) 80568900 ext 24009/20072/26178 or Faz (+621-21) 542 80927<br>Ms. Surta/Ms. Ruth/Ms. Rani/Ms. Refa<br>Email: urta@siloamhospitals.com/ruth@siloamhospitals.com/rani@silo<br>For any further medical clarification please contact<br>(+621-21) 908762810 or Fax (+62-21) 231 5689 with:<br>dt. Annel onterest [annel drincest@ilia@shospitals.com] | Febr (ext 67809) or Ms. Rachel (Ext. 34567)<br>hospitals.com or Rachel@siloamhospitals.com<br>ontact us at<br>77 with:<br>oomhospitals.com/refa@siloamhospitals.com  |
| 9880000612100078<br>BANK NEGARA INDONESIA<br>RD 7.469.355<br>Fax: (+62-21) 532789 attn putri (ext 35890) or Ms. F<br>Email: putri@siloamhospitals.com or feby@siloamh<br>f you have any questions regarding the bill, please do not hestitate to co<br>(+621-21) 80568900 ext 24009/20072/26178 or Faz (+621-21) 542 80927<br>Ms. Surta/Ms. Ruth/Ms. Rani/Ms. Refa<br>Email: uutra@siloamhospitals.com/ruth@siloamhospitals.com/rani@silo<br>For any further medical clarification please contact<br>(+621-21) 908762810 or Fax (+62-21) 231 5689 with:<br>dr. Angel princess (angel.princess@siloamhospitals.com) | Preby (ext 67809) or Ms. Rachel (Ext. 34567)<br>nospitals.com or Rachel@siloamhospitals.com<br>ontact us at<br>77 with:<br>oomhospitals.com/refa@siloamhospitals.com |
| 9880000612100078<br>BANK NEGARA INDONESIA<br>R7 7.469.355<br>Fax: (+62-21) 532789 attn putri (ext 35890) or Ms. F<br>Email: putri@siloamhospitals.com or feby@siloamh<br>f you have any questions regarding the bill, please do not hestitate to co<br>(+621-21) 80569900 ext 24009/20072/26178 or Faz (+621-21) 542 80927<br>Ms. Surta/Ms. Ruth/Ms. Rani/Ms. Refa<br>Email: uurta@siloamhospitals.com/ruth@siloamhospitals.com/rani@silo<br>For any further medical clarification please contact<br>(+621-21) 908762810 or Fax (+62-21) 231 5689 with:<br>dr. Angel princess (angel.princess@siloamhospitals.com) | Feby (ext 67809) or Ms. Rachel (Ext. 34567)<br>nospitals.com or Rachel@siloamhospitals.com<br>ontact us at<br>77 with:<br>oamhospitals.com/refa@siloamhospitals.com  |
| 9880000612100078<br>BANK NEGARA INDONESIA<br>RO 7.469.355<br>Fax: (+62-21) 532789 attn putri (ext 35890) or Ms. F<br>Email: putri@siloamhospitals.com or feby@siloamh<br>fyou have any questions regarding the bill, please do not hestitate to co<br>(+621-21) 80568900 ext 24009/20072/26178 or Faz (+621-21) 542 8092<br>Ms. Surta/Ms. Ruth/Ms. Rai/Ms. Refa<br>Email: surta@siloamhospitals.com/ruth@siloamhospitals.com/rani@silo<br>For any further medical clarification please contact<br>(+621-21) 908762810 or Fax (+62-21) 231 5689 with:<br>dr. Angel princess (angel.princess@siloamhospitals.com)    | reby (ext 67809) or Ms. Rachel (Ext. 34567)<br>nospitals.com or Rachel@siloamhospitals.com<br>ontact us at<br>77 with:<br>oamhospitals.com/refa@siloamhospitals.com  |

Sumber: Tim Account Receivable-bagian CL

Setelah di *print* kemudian diberi materai, jika lebih dari satu juta maka menggunakan materai sebesar 6.000, jika kurang dari satu juta maka menggunakan materai sebesar 3.000 lalu di tanda tangan oleh *Finance and Administration Division Head*. Kemudian terdapat *due date* paling lambat dibayar 30 hari pada **gambar 3.35** dari tanggal CL di terima. CL akan diterima tepat pada tanggal 14 November 2020, CL akan dikirim dengan 2 cara, yaitu dalam bentuk *softcopy* melalui *email* dan dikirim dalam bentuk *hardcopy* ke perusahaan yang dituju. Untuk mengetahui apakah perusahaan Asuransi sudah membayar tagihan dapat ditanyakan kepada *staff account receivable* yang memegang bagian *collection*.

# Gambar 3.36 *Print* CL (2)

| CL<br>Let | Date<br>ter No. | : 13 October<br>: Siloam Ho | 2020<br>spitals Lippo V | /illage - 200120201000583 | Bill Amount  |
|-----------|-----------------|-----------------------------|-------------------------|---------------------------|--------------|
| NO        | 01.10.2020      | No. Bill                    | NO. MIK                 | Patient Name              | Din Autoun   |
| •         | 01-10-2020      | OIV2010010678               | 0857                    | RUTH AYU                  | 1,013,546.00 |
| 2         | 01-10-2020      | OIV2010010727               | 0857                    | INDAH LESTARY             | 1,551,970.00 |
| 4         | 02-10-2020      | PIV2010010087               | 6139                    | LYDIA PUTRI               | 136,708.00   |
| 5         | 03-10-2020      | OIV2010020890               | 8342                    | BAYU PRASETYO             | 1,095,250.00 |
|           |                 | OIV2010010930               | and a state             | FADHILLAH BASO            | 1,285,645.00 |
| 6         | 03-10-2020      | OIV2010040658               | 2294                    | GALIH RATNA               | 1,034,114.00 |
| 7         | 03-10-2020      | PIV2010057684               | 9857                    | VIKA SRI                  | 313,122.00   |
| 8         | 05-10-2020      | OIV2010064382               | 059                     | NAGITA LIONA              | 460,000.00   |
|           | 06 10 2020      |                             | 9061                    |                           | 579.000.00   |

Sumber: Tim Account Receivable-bagian CL

Jika sudah di *print*, maka *print* CL (1) dan *print* CL (2) akan dikirim kepada Perusahaan Asuransi Sinarmas-Admedika dengan di lampiri dokumen *invoice* pasien **gambar 3.37**, lampiran lembar rawat inap atau rawat jalan **gambar 3.38**, lembar pendaftaran pasien **gambar 3.39**, dan lembar pengesahan dan tagihan **gambar 3.40**.

# Gambar 3.37 Invoice

![](_page_45_Picture_1.jpeg)

Sumber: Cashier PT Siloam International Hospitals Tbk.

Gambar 3.38 Lembar Klaim rawat inap atau rawat jalan

| No. Mathamata                                                                                                    | Participante Party - Frank                                                                                                    | PAL PETRO (RECEIPTAN                                                                                                    |
|----------------------------------------------------------------------------------------------------|----------------------------------------------------------------------------------------------------|----------------------------------------------------------------------------------------------------|
|                                                                                                    |                                                                                                    | minum                                                                                                    |
|                                                                                                    | Informasi Madig / Madi                                                                                                    | tal Architematicae                                                                                                    |
| Anativata/<br>Anativata                                                                                                    | 1                                                                                                    |                                                                                                    |
| Farmericani Kirolo (<br>Circus Findings                                                                                                    | -                                                                                                    |                                                                                                    |
| Provide State                                                                                                    |                                                                                                    | they aly swith                                                                                                    |
| Dispinate Barb                                                                                                    | PP-911                                                                                                    | evenin and and                                                                                                    |
| Depresal                                                                                                    | A Da                                                                                                    | 2000                                                                                                    |
| Daprose                                                                                                    | - Musi phis                                                                                                    | fore M. tol                                                                                                    |
| Termina's /<br>Providence                                                                                                    | - W                                                                                                    | pure 12:22                                                                                                    |
| Neago II<br>Therapy                                                                                                    | P                                                                                                    |                                                                                                    |
| hriterian r<br>University                                                                                                    | D Rantos Usarg / Recordult                                                                                                    |                                                                                                    |
| And the state of the state of t | <ul> <li>An investment allowers lowershes worked removement a<br/>series of the second second second second second<br/>international control second second second second<br/>second second second second second second second<br/>second second second second second second second<br/>second second second second second second second<br/>second second second second second second second second<br/>second second second second second second second second<br/>second second second second second second second second<br/>second second second second second second second second<br/>second second second second second second second second<br/>second second second second second second second second<br/>second second second second second second second second<br/>second second second second second second second second<br/>second second second second second second second second<br/>second second second second second second second second<br/>second second second second second second second<br/>second second second second second second second<br/>second second second second second second second<br/>second second second second second second second second<br/>second second second second second second second second second<br/>second second secon</li></ul> | er hermaniske medite besoningen i sekeler medite av sens<br>af polite (genaansen, filsja besoning meditajat besoning av<br>name (besoning personingen,<br>septers & names personingen, |
| The second second                                                                                                    | The Party of Company will I will pay the character of<br>the Party of Company with I will pay the character of<br>an annual and the rest terms of the transmet Party of Com-                                                                                                    | or to Community ( community Company, for planning processes)                                                                                                    |
|                                                                                                    | Construction and (and such provide                                                                                                    | ter & Copers Manhoel Devenue All pressings                                                                                                    |
| - It                                                                                                    |                                                                                                    | A                                                                                                    |
|                                                                                                    |                                                                                                    | (D) - T                                                                                                    |
|                                                                                                    |                                                                                                    |                                                                                                    |
| e / Physiciae                                                                                                    |                                                                                                    |                                                                                                    |

Sumber: Cashier PT Siloam International Hospitals Tbk.

# Gambar 3.39 Lembar Pendaftaran Pasien

![](_page_47_Picture_1.jpeg)

Sumber: Cashier PT Siloam International Hospitals Tbk.

Gambar 3.40 Lembar Pengesahan dan Tagihan

![](_page_48_Picture_1.jpeg)

Sumber: Cashier PT Siloam International Hospitals Tbk

Selama proses magang, membuat covering letter 20 asuransi bulan Juli 2020-September 2020.

## Invoicing Purchase Order ke dalam Sistem Microsoft Dynamics AX pada 3.3.3 bulan Juli 2020-September 2020

Berikut merupakan penjelasan dari tugas invoicing purchase order ke dalam sistem Microsoft Dynamics AX:

A. Mengecek kelengkapan dokumen yang akan diinvoicing. Jika sudah lengkap, data yang diinvoicing yaitu lembar purchase order dan faktur pajak.

![](_page_49_Figure_3.jpeg)

Gambar 3.41 Lembar Purchase Order PURCHASE ORDER

Semuan Pengriman banang harus di sertakan Itola/Paktar dan Kuntanai
 Banang akan kara tembalkan spabila Itolak setual pesaman
 Inosor Purzhare Order ( PO ) harus di santunikan bakan hota/Faktur/Kuntanai
 Bis pengriman banang banang disertakan photoopy Purchase Order (PO)

#### Bambang

Director

# Gambar 3.42 Lembar Faktur Pajak

|        | -   |      |
|--------|-----|------|
| Faktur | Pa  | 121  |
| rantui | F 0 | llan |
|        |     |      |

| Kode dan Nomor Seri Faktur Pajak : 1234.093988.0093                                                                              |                                            |
|----------------------------------------------------------------------------------------------------|--------------------------------------------|
| Pengusaha Kena Pajak                                                                                                    |                                            |
| Nama : F PT JAYA ABADI<br>Alamat : PLAZA ROAD NO. 35<br>NPWP : 99.383.9399.0303.33                                               | 144                                        |
| Pembeli Barano Kena Paiak / Penerima Jasa Kena Paiak                                                                             |                                            |
| Nama PT SILOAM INTERNATIONAL HOSPITALS Tbk<br>Alamat JL. SILOAM NO. 6 LIPPO VILLAGE, Tangerang<br>Kota/Kab I<br>NPWP 1 Tangerang |                                            |
| No. Nama Barang Kena Pajak / Jasa Kena Pajak                                                                                     | Harga Jual/Penggantian/Uang<br>Muka/Termin |
| 1 L BAJU APD (100 x 60.000                                                                                                    | 6.000.000,00                               |
| Harga Jual / Penggantian                                                                                                    | 6.000.000,00                               |
| Dikurangi Potongan Harga                                                                                                    | 0,0                                        |
| Dikurangi Uang Muka                                                                                                    |                                            |
| Dasar Pengenaan Pajak                                                                                                    | 6.000.000,00                               |
| PPN = 10% x Dasar Pengenaan Pajak                                                                                                | 600.000,00                                 |
| Total PPnBM (Pajak Penjualan Barang Mewah)                                                                                       | 0,0                                        |

Sesuai dengan ketentuan yang berlaku, Direktorat Jenderal Pajak mengatur bahwa Faktur Pajak ini telah ditardatangani secara elektronik sehingga tidak diperlukan tanda tangan basah pada Faktur Pajak ini.

![](_page_50_Picture_4.jpeg)

Jakarta, 16 Juli 2021

Silvia Renata

B. Buka sistem *Microsoft Dynamics AX*, kemudian *log in* dengan memasukkan *username* dan *password*, lalu akan muncul halaman awal dari sistem *Microsoft Dynamics AX*. Setelah halaman awal sistem *Microsoft Dynamics AX* muncul, pilih menu *account payable*.

Gambar 3.43 Halaman Awal *Account Payable* 

![](_page_51_Picture_1.jpeg)

Sumber: Microsoft Dynamics AX

C. Pada bagian *purchase order*, klik *all purchase order*. Lalu akan muncul *vendor list* dan nomor *purchase order*. Klik kolom *name* ketik nama vendor, pilih sesuai nomor *purchase order* lalu klik *invoice* untuk menampilkan *vendor invoice*.

Gambar 3.44 List Purchase Order

![](_page_52_Figure_1.jpeg)

Sumber: Microsoft Dynamics AX

Contoh nama vendor yang akan dicari PT JAYA ABADI dengan Nomor PO: PO0000340, *Note*: Jika *invoice* sudah diposting maka status akan berubah menjadi *invoiced* di vendor portal, sehingga saat dicari di *all purchase order* nomor POnya sudah tidak ada.

D. Pada halaman posting gambar 3.45, pastikan bagian *invoice identification*, invoice date, dan *invoice totals* nomor, tanggal, dan jumlahnya sudah sesuai termasuk pajak. Pastikan Nomor faktur pajak 1234.093988.0093 sesuai dengan lembar faktur pajak gambar 3.42.

| Lemb                                                                                                    | Gambar 3.42<br>ar Faktur Pajak<br>Faktur Pajak | (Partial) |
|----------------------------------------------------------------------------------------------------|------------------------------------------------|-----------|
| Kode dan Nomot Sen Faktur Pajai                                                                         | 1234 093988 0093                               |           |
| Pengusaha Kena Pajak<br>Nama ( PT JAYA ABAD)<br>Alamat ( PLAZA BOAD NO 35<br>NPWP ( 99.583,9399,0305,33 | -                                              |           |

Untuk tanggal posting date diubah dengan tanggal post untuk perusahaan ini dipost pada tanggal 19 Juli, oleh karena itu *posting date* 7/19/2020, untuk tanggal faktur sesuai dengan lembar faktur pajak **gambar 3.42** yaitu 16 Juli 2021, oleh karena itu isi tanggal Faktur Pajak 7/16/2020,

![](_page_53_Picture_2.jpeg)

Untuk *due date* Manajemen PT Siloam *International Hospitals* Tbk. sudah menetapkan 2 minggu setelah tanggal faktur pajak, oleh karena itu *due date* diisi 7/30/2020, untuk *payment amount* tidak diubah karena sudah otomatis di isi vendor, hanya cukup di cek bahwa *payment amount* harus sama dengan *purchase order* gambar 3.41 6.600.000,00.

![](_page_54_Figure_1.jpeg)

Gambar 3.45 Halaman *Posting* 

|                                                    |                                                       |                  | 0.000                                    |       |               |                     |
|----------------------------------------------------|-------------------------------------------------------|------------------|------------------------------------------|-------|---------------|---------------------|
| Vendor invoice Financials Rev                      | iew Process                                           |                  |                                          |       |               |                     |
| / X Delete                                         | 8 2 6                                                 | Apply prepayment | Σ                                        |       |               |                     |
| Edit Invoice Header Line view view pu              | Retrieve Match product Post<br>schase orders receipts |                  | Totals Attachments Bukti tukar<br>faktur |       |               |                     |
| Default auantity for lines: Destud accelet accelet |                                                       |                  |                                          |       |               | Involce totals      |
| ANUG PT JAYA ABADI                                 |                                                       |                  |                                          |       | Amount        | 6.000.000           |
| Vendor Invoice header * Vendor                     | Related documents                                     |                  | noice status details                     |       | Тах           | 600.000             |
|                                                    | Purchase order                                        | PO00000340       | sayment                                  |       |               |                     |
|                                                    | Add another purchase order                            |                  | On hold:                                 |       | Payment amo   | ount 6.600.000      |
| Original Vender Name                               | Product receipt                                       |                  | Header budget check results:             |       |               |                     |
| Original Vendor NPW/P:                             | Purchase agreement: Purch                             | sese a Company   | Invoice date                             |       |               | Related information |
| Original Vendor Address                            | and a state                                           |                  | Invoice date:                            |       |               |                     |
|                                                    | Posting date                                          | 7/19/ 2020       | Viet                                     |       |               |                     |
|                                                    | Tanggal Faktur Pajak                                  | 7/16/2020        | Reject Leason (Vendor Portal)            |       |               |                     |
| Invoice identification                             | Due Date                                              | 7/30/2020        | Wrong ditoriak                           |       | in the second |                     |
| Numberi                                            |                                                       | PHORE THE REPORT | Wiong woice Value:                       |       |               |                     |
| No faktur pajak: 1234.09                           | 3988.0093                                             |                  | e Expiredi                               |       | All Hand And  |                     |
| levelce description                                |                                                       |                  | Other Reasons                            |       |               |                     |
|                                                    |                                                       |                  |                                          |       |               |                     |
| Lines Manual Manual Internet                       | · Financials · Inventory ·                            | Ipdate line *    |                                          |       |               |                     |
| C Add line Remove Invoke In                        | en Barne                                              | Procurem         | ent category                             | Quent | ity Unit C    |                     |

Sumber: Microsoft Dynamics AX

E. Jika sudah selesai, klik post.

Selama proses magang, invoicing purchase order yang dilakukan lebih dari 50

invoice per bulan Juli 2020-September 2020.

#### 3.3.5 Melakukan Penghitungan PPh Pasal 23 untuk Sewa Barang atau Jasa

Berikut merupakan penjelasan dari tugas melakukan penghitungan PPh Pasal 23 untuk sewa barang atau jasa:

A. Menerima *invoice* dari vendor atas sewa barang atau jasa.

![](_page_56_Figure_3.jpeg)

# Gambar 3.46 Invoice atas Sewa Barang dan Jasa

B. Mengecek *invoice* yang diterima dari vendor atas sewa barang atau jasa. dokumen yang dicek adalah *Invoice* yang dilampirkan dengan faktur pajak. jika *invoice* dilampiri dengan faktur pajak maka artinya vendor memiliki NPWP dan dikenakan

tarif sebesar 2% atas sewa barang atau jasa, namun jika tidak dilampiri faktur pajak maka artinya vendor tidak memiliki NPWP sehingga dikenakan tarif sebesar 4%.

# Gambar 3.47 Faktur Pajak

| Kode da    | an Nomor Seri Faktur Pajak : 010.001-15.20399831                                    |                                                      |
|------------|-------------------------------------------------------------------------------------|------------------------------------------------------|
| Pengus     | alta Kana Dalak                                                                     |                                                      |
| Nama 1     | PT United ane                                                                       |                                                      |
| Alama      | A Pasara Subdalit, Taravine                                                         |                                                      |
| Nº NP.     | 121 MAT 125 + 422 MM                                                                |                                                      |
| Penbel     | i Barano Kena Palak / Penerima Jasa Kena Palak                                      |                                                      |
| Nama :     | In success and success and the                                                      |                                                      |
| Alamat     | A Stort W. E Loss offers                                                            |                                                      |
| NPWP       | 5.80.07+02.00                                                                       |                                                      |
| No         | Nama Barang Kena Pajak / Jasa Kena Pajak                                            | Harga JuatPenggantan/Uang<br>Muka/Termin             |
| 1          | 12444-04520-11-1-10-1-200-0000                                                      | 2.000.000,00                                         |
| 2          | -see respir 201.000                                                                 | 200.000,00                                           |
| Hargs Ju   | ul / Penggantian                                                                    | 2.200.000,00                                         |
| Dikurang   | á Potongan Harga                                                                    | 0,0                                                  |
| Dikurang   | i Uang Muka                                                                         | 0.0                                                  |
| Desar Pe   | ingenaan Pajak                                                                      | 2.200.000.00                                         |
| PPN = 10   | 0% x Dasar Pengenaan Pajak                                                          | 220.000.00                                           |
| fotal PP   | nBM (Pajak Penjualan Barang Mewah)                                                  | 0.0                                                  |
| eniai dirg | per kelentuan yang berlaku, Direkturuk Jenderal Pajak mengatur bahwa Faktur Pajak m | telah ditardalangari secara alektronik sehingga 5dal |
|            | DEPOK 8                                                                             | 1 September 2015                                     |
|            |                                                                                     |                                                      |
|            |                                                                                     | ANI                                                  |

Dalam kasus ini, PT Lingkarjaya memiliki aktur pajak, maka PT Siloam International Hospitals Tbk, menghitung pajak atas sewa barang dan jasa dengan tarif 2%.

C. Kemudian tulis dihalaman depan *invoice* dengan menggunakan pensil. Contoh tulisan atas sewa barang dan jasa dari PT Lingkarjaya "2% x 2.200.000,00=

44.000,00" setelah selesai dihitung, semua *invoice* diserahkan kepada bagian *staff account receivable* yang memegang bagian pelaporan pajak dan penyetoran pajak.

![](_page_58_Figure_1.jpeg)

![](_page_58_Figure_2.jpeg)

Selama proses magang, penghitungan PPh Pasal 23 yang dilakukan 30 *invoice* per bulan Juli 2020-September 2020.

#### 3.3.6 Melakukan Stock Opname Inventory

Stock opname inventory dilakukan di ruang Operasi di PT Siloam International Hospitals Tbk, yang berlokasi di Karawaci, Tangerang pada tanggal 26 Juli 2020. stock opname untuk inventory finished goods berupa obat-obatan, dan perlengkapan lainnya yang terletak di gudang ruang operasi. Sebelum melakukan stock opname tim gudang memberikan rincian daftar list inventory finished goods per 26 juli 2020. Berikut merupakan contoh list inventory finished goods kategori obat-obatan. Setelah menerima daftar list inventory finished goods langkah selanjutnya adalah melakukan penghitungan inventory ke dalam gudang tempat penyimpanan finished goods. Berikut merupakan hasil perhitungan stock opname finished goods yang ada di dalam gudang.

| ingan inveniory rinisnea Goods per 20 Juli 2020 al Ruang Opera |    |                    |              |     |  |  |
|----------------------------------------------------------------|----|--------------------|--------------|-----|--|--|
|                                                                | No | Jenis Obat         | Stock Opname | Ket |  |  |
|                                                                | 1  | Flacon 5ml         | 25           |     |  |  |
|                                                                | 2  | Ampul 30mg         | 120          |     |  |  |
|                                                                | 3  | Betadine 60ml      | 15           |     |  |  |
|                                                                | 4  | flabot infus 500ml | 20           |     |  |  |
|                                                                | 5  | Promethazine 50ml  | 30           |     |  |  |

Gambar 3.49 Penghitungan Inventory Finished Goods per 26 Juli 2020 di Ruang Operasi

A. Setelah menghitung barang yang ada digudang, maka akan dilakukan pengecekkan dengan *stock* akhir yang ada di sistem, dengan cara memasukkan angka yang ada di *stock opname* ke kolom *stock opname*.

| ]  | Hasil Stock Opname Inventory Finished Goods per 26 Juli 2020 |  |             |              |      |  |  |
|----|--------------------------------------------------------------|--|-------------|--------------|------|--|--|
| No | Jenis Obat                                                   |  | Stock Akhir | Stock Opname | diff |  |  |
| 1  | Flacon 5ml                                                   |  | 27          | 25           | 2    |  |  |
| 2  | Ampul 30mg                                                   |  | 10          | 120          | 110  |  |  |
| 3  | Betadine 60ml                                                |  | 15          | 15           | -    |  |  |
| 4  | flabot infus 500ml                                           |  | 20          | 20           | -    |  |  |
| 5  | Promethazine 50ml                                            |  | 30          | 30           | -    |  |  |

| Gambar 3.50                                          |     |  |  |  |
|------------------------------------------------------|-----|--|--|--|
| Stock Opname Inventory Finished Goods per 26 Juli 20 | )20 |  |  |  |

Gambar 3.49 merupakan daftar *list inventory finished goods* ruang operasi. Berdasarkan hasil *stock opname inventory finished goods* ampu 30 mg yang ada di gudang sebanyak 120, namun berdasarkan daftar *list inventory finished goodslist inventory finished goods* yang diberikan tim gudang Ampul memiliki *stock akhir* sebanyak 10, sehingga ditemukan selisih 110 pcs yang dicatat di *stock opname*. Kemudian dilihat barangnya dalam bentuk box, dimana box tersebut terdapat 10 box, menurut keterangan yang diperoleh dari *staff* selisih tersebut terjadi karena daftar *list inventory finished goods* yang ada di system di catat per box seharusnya dihitung satuan yang ada di dalam box. Kemudian di sistem langsung diubah untuk menjadi satuan bukan box. Untuk jenis obat flacon agar lebih akurat, tim *accounting* dan *staff* gudang melakukan *second check* yaitu mengecek Kembali dan menyamakan dengan pengecekan *inventory* yang pertama.

#### Gambar 3.51

| No | Jenis Obat         | Stock Akhir | Stock Opname | diff |
|----|--------------------|-------------|--------------|------|
| 1  | Flacon Sml         | 27          | 25           | 2    |
| 2  | Ampul 30mg         | 120         | 120          |      |
| 3  | Betadine 60ml      | 15          | 15           |      |
| 4  | flabot infus 500ml | 20          | 20           | ×    |
| 5  | Promethazine 50ml  | 30          | 30           | ×.   |

Hasil Stock Opname Inventory Finished Goods per 26 Juli 2020

Setelah dilakukan *second check*, flacon yang ada di gudang ada sebanyak 25 pcs, namun berdasarkan daftar *list inventory finished goods* yang ada di sistem flacon hanya memiliki *stock akhir* sebanyak 27 pcs. Sehingga ditemukan selisih sebanyak 2 pcs yang tidak dicatat oleh klien pada daftar *list inventory finished goods*. Menurut keterangan yang diperoleh dari *staff* gudang. Selisih tersebut terjadi dikarenakan pada saat pengambilan barang tidak di input ke sistem sehingga sistem tidak *update*.

# 3.4 Kendala yang ditemukan

Selama melakukan praktik magang terdapat beberapa kendala yang dihadapi, yaitu:

- 1. Pada saat menginput tagihan asuransi mandiri *inhealth* komputer tidak tersambung dengan jaringan.
- 2. Dokumen (surat jalan) yang kurang lengkap sebelum melakukan *invoicing purchase order* dan pada saat ingin *post loading* terlalu lama karena banyak yang akses.
- 3. Pada saat melakukan *report outstanding payer loading* terlalu lama karena banyak yang akses.

## 3.5 Solusi atas Kendala yang ditemukan

Solusi yang ditemukan atas kendala dalam pelaksanaan kerja magang yaitu:

- 1. Menghubungi pihak IT perusahaan untuk menghubungkan kembali jaringan sistem perusahaan dengan komputer yang digunakan.
- 2. Menghubungi pihak vendor untuk mengirimkan data yang kurang dan solusi untuk *post loading* mengakses *Microsoft Dynamics AX* diatas jam 2, karena yang mengakses mulai sedikit.
- 3. Mengakses *Microsoft Dynamics AX* ketika diatas jam 2 siang, karena yang mengakses mulai sedikit.